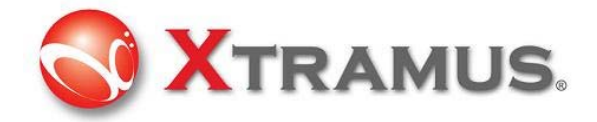

# NuDOG シリーズ

# Dapps-SG ユーザーズガイド

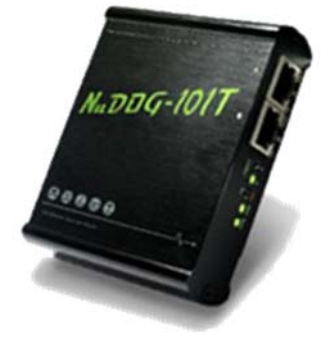

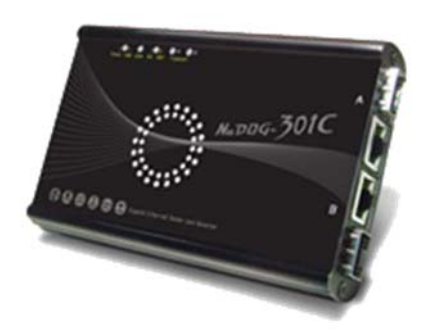

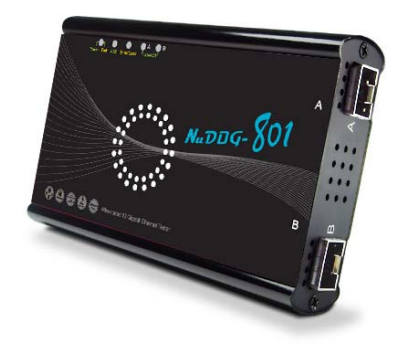

Release 2.0

Copyright © 2012-2016 Data controls Inc. All rights reserved.

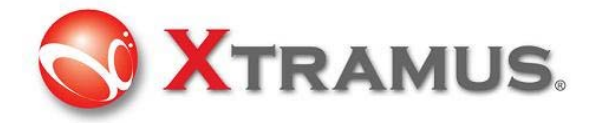

概要

NuDOGシリーズは2ポートの携帯型ネットワークタップ、ジェネレータです。革新的なデザインは他の テスト装置よりもユニークです。他のネットワークTAP装置とは異なり、NuDOG-シリーズはシステム 構成/管理をUSBポートで行います。TAP機能については、NuDOGシリーズのポートを通り、USB経由 でPCに送信されます。高度基準は要求のパケットをフィルターにかけることができPCへのトラヒックを 劇的に減少します。受動的なタップメカニズムに加えて、NuDOGシリーズはイーサネット・フレームの テストストリームを生成でき、プロトコルをテストすることができるアクティブジェネレータとしても 利用できます。BERTパターン・ループバック・テストは、DUTのエラーを見つけることができます。 NuDOGシリーズは研究開発のリードタイムを減らし、バッチ・ネットワーク・テストによって不完全な 製品を見つけるために使用可能であり、ネットワークのボトルネックを見つけることができます。エレ ガントなへアラインコーティングの外観と優れた機能の携帯型ネットワーク・テスト装置NuDOGシリー ズは最高の選択です。

本マニュアルは参考和訳です。

Xtramusドキュメント(付属CD)との差異が生じる場合があるため、正式な内容については Xtramusのドキュメントを参照ください。

### 1.1特長

- ・ 10/100/1000 Mbps ワイヤー速度でのストリーム生成、TAP、キャプチャ、及び解析
- ネットワーク同時テスト時のラピッドマトリックスマルチストリームジェネレータ
- ・ 専用X-TAGフレーム技術によるレイテンシー、パケットロス及びパケットシーケンスの検査
- ・ SDFR技術により容易なイーサネットフレームキャプチャを実現
- ・ ポート毎のストリームカウンターにより試験結果の詳細分析が可能
- ・ マルチストリームカウンターのトリガー状態
- ・ トラヒック干渉なく、全てのパケットフローをフィルター及び解析するアクティブTAP機能
- ・ リアルタイムRMONカウンターの解析
- ・ 入力トラヒックの為のレイヤー1及びレイヤー2パッシブループバックモード
- ・ 2ポートのクロスループバック又は1ポートのローカルループバック
- DUTのオシレータの速度を検証
- ・ 異なる検査要求用の為に様々なアプリケーションソフトウェアを提供

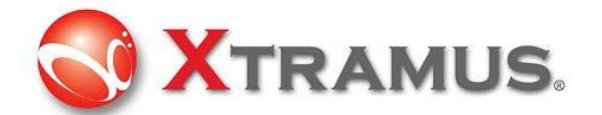

### 1.2 機能モード

#### 1.2.1 ストリームジェネレータモード

ストリーム生成モードでNuDOGシリーズは 双方向ストリーム生成します。NuDOGシリーズのポートA及びポート Bはテストストリームを生成及び受信することも可能です。テストストリームは送信され、元のNuDOGシリーズへ 戻り、DUT(被検査デバイス)用に分析されます。

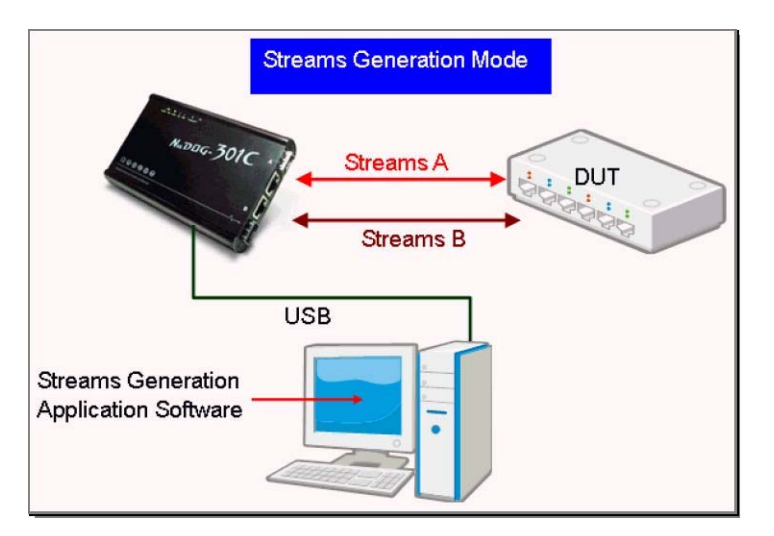

#### 1.2.2 TAPモード

NuDOGシリーズ はこの装置を流れるデータを監視できます。ネットワーク TAPは、ネットワークへ侵入せず、実行中のネットワークを監視する方法です。NuDOGシリーズ のさまざまな側面から双方向または単方向のトラヒックをTAPすることができ、豊富なパケット カウンターを提供します。

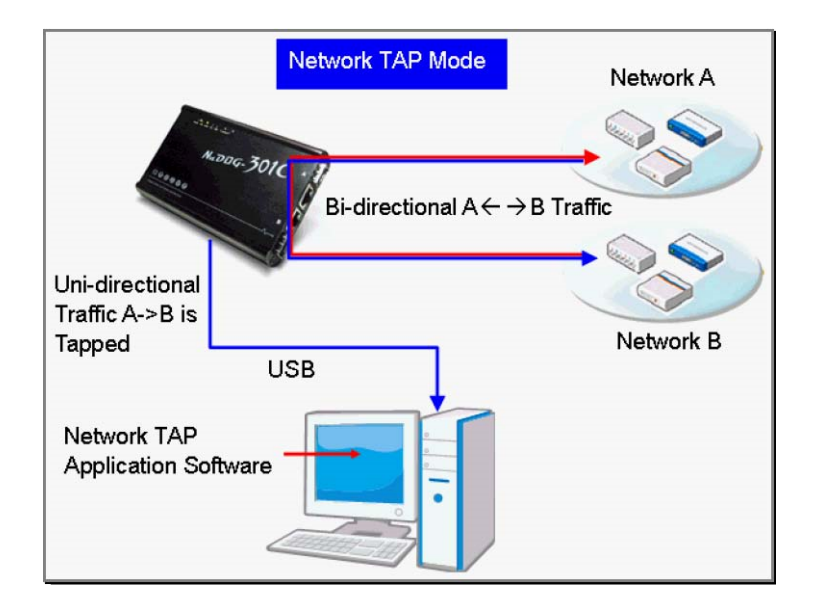

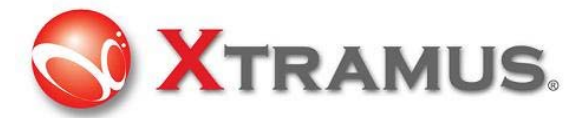

# 1.3サポートソフトウェア

様々な試験/検査要求に応じてNuDOGシリーズにはいくつかのソフトウェアがあります。 これらのソフトウェアは次に説明する通りです:検査の内容を確認し、正しいソフトウェアを入手するには販売店 に詳しく確認してください:

#### 1.3.1 DApps-SG: マルチストリームジェネレータの管理機能

ソフトウェアを利用する手順や方法については次の章を参照してください。DApps-SGはNuDOGシリーズを管理 するため、使いやすい高性能な仮想管理パネルを提供します。2つのテストポートは複数のストリーム、フィルタ ーやキャプチャ機能を特定するパラメータを個別に設定できます。いくつかのネットワークプロトコルのトラヒッ クをカスタマイズ、及び各ポートで送受信できます。総合的なスタティックにより、DUT(被検査デバイス)のパフ ォーマンスに関するより詳しい解析が提供されます。

#### 1.3.2 DApps-TAP: TAP及びループバックに基づくイーサネットTAP

NuDOGシリーズの2つのネットワークポート間の全てのデータストリームを複製し、USBポートを経由しPCに送信 されます。管理者はDApps TAP アプリケーション ソフトウェアが要求するパケットをフィルターする条件を指定 できます。これによりUSBポートのネットワークトラヒックを削減し、大量のパケットを処理する際に必要とする PCのリソースを減少させます。理論上、USB2.0の最大速度は480Mpbsで、UTPポートの最大速度は1GMbpsです。 480Mbps以上でのデータ通信時、もしUSBポートから全パケットがタップされた場合、USBポートへのパケットは 破棄されます。但し、2つのネットワークポート間のデータ通信には影響しません。

#### 1.3.3 DApps-NIC:ネットワークカードのシミュレーション

NuDOGシリーズにはPCへ接続するUSBポートを保有しています。ネットワークTAP、NuDOGシリーズのシステム 管理及びシステムのアップグレードの他に、ネットワークインターフェイスカードとしての機能もあります。 NuDOGシリーズのソフトウェア管理及びハードウェアコンバージョンにより、ネットワークストリームはUSB及 びネットワークポート間で通信することが可能です。理論上、USB2.0の最大速度は480Mpbsで、UTPポートの最 大速度は1GMbpsです。480Mbps以上でのネットワーク通信ではフロー制御を有効にすることで、パケット損失を 防ぐことが出来ます。

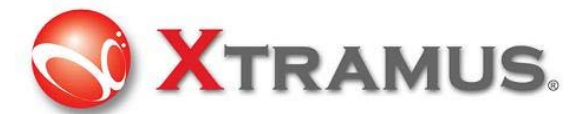

#### 1.3.4 DApps-2544: RFC-2544に基づく試験

DApps-2544 は業界基準であるRFC-2544に基づいた分かりやすい自動化されたテストです。NuDOGシリーズの スループット、レイテンシー、パケット損失、バックツーバックをイーサネットスイッチやルータのパフォーマン スを評価するためにパケットを生成し、分析します。テスト結果のリアルタイム表示や、カスタマイズしたレポー トなど被検査デバイス(DUT)を試験する為に効果的な方法を提供します。

#### 1.3.5 DApps-2889: RFC-2889に基づく試験

DApps-2899 は業界基準であるRFC-2899に基づく、DUTを検査する為の分かりやすい自動化されたテストです。 RFC2889はローカルエリアネットワーク(LAN)用スイッチ装置、転送機能、輻輳管理、レイテンシー、アドレス処 理とフィルタリング等の基準になる方法を提供します。

RFC2544で定義付けられているデバイス間の相互接続ネットワークから拡張した方法を提供します。

#### 1.3.6 DApps-MPT: イーサネット装置の自動バッチテスト

DApps-MPT 大量生産のテストやバッチネットワークテスト等の為の正確で効率的なソフトウェアです。様々なパケット生成と受信テスト項目を予め設定されているテストモードで設定できます。

DApps-MPTの実用性はテストモデルのロードのしやすさです。シンプルで見やすい結果及びテストの詳細ログは 要求に応じてアクセス可能です。DApps-MPTは強力かつ便利なツールです。

#### 1.3.7 DApps-QoS:QoS テスト (VLAN)

Network QoS (quality of service)はイーサネットスイッチやルータ処理できるスループットを遥かに超えたパケットを処理する場合、パケットに優先順位を付けて通信を分類する方法です。高い優先順位のパケット程早く処理/送信されます。イーサネットフレームの場合、各パケットはVLAN ID及びCoS(class of service)のタグが割り当てられます。QoSをサポートするイーサネットスイッチやルータでは高いCoS優先順位を持っている程、輻輳時等には送信処理されます。DApps-QoSは受信ポートで処理するネットワークトラヒックを制限し、DUTから受信する異なる優先順位のパケットを分析します。

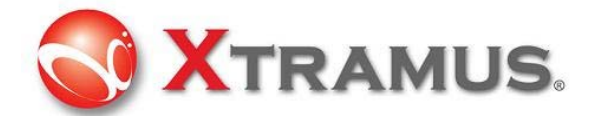

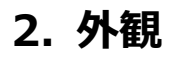

2.1左側 空気口のファン以外に3つの接続I/Fがあります。

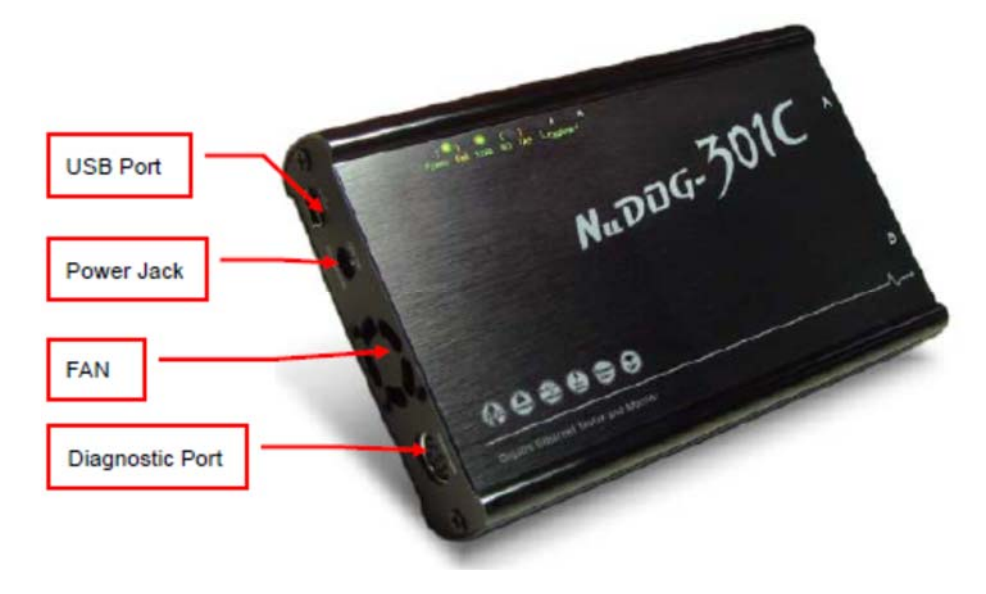

| ポートの種類  | ラベル                               | 説明                   |
|---------|-----------------------------------|----------------------|
| USB ポート |                                   | この装置の管理、設定又はファームウェア/ |
|         | - <del></del>                     | FPGAアップデート           |
|         | <u> </u>                          | TAPモード、タップパケットをPCへ戻す |
|         |                                   |                      |
| 電源ジャック  | 12V DC                            | DC 12Vアダプタを挿入        |
|         | $\ominus$ - $\bigcirc$ - $\oplus$ |                      |
| ファン     |                                   | 換気用内部ファンの為の空気口       |
| 診断ポート   | Diagnostic                        | オプション診断ポート(予備)       |

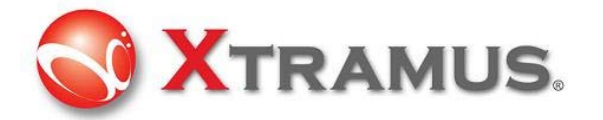

# 2.2 上面 LED表示

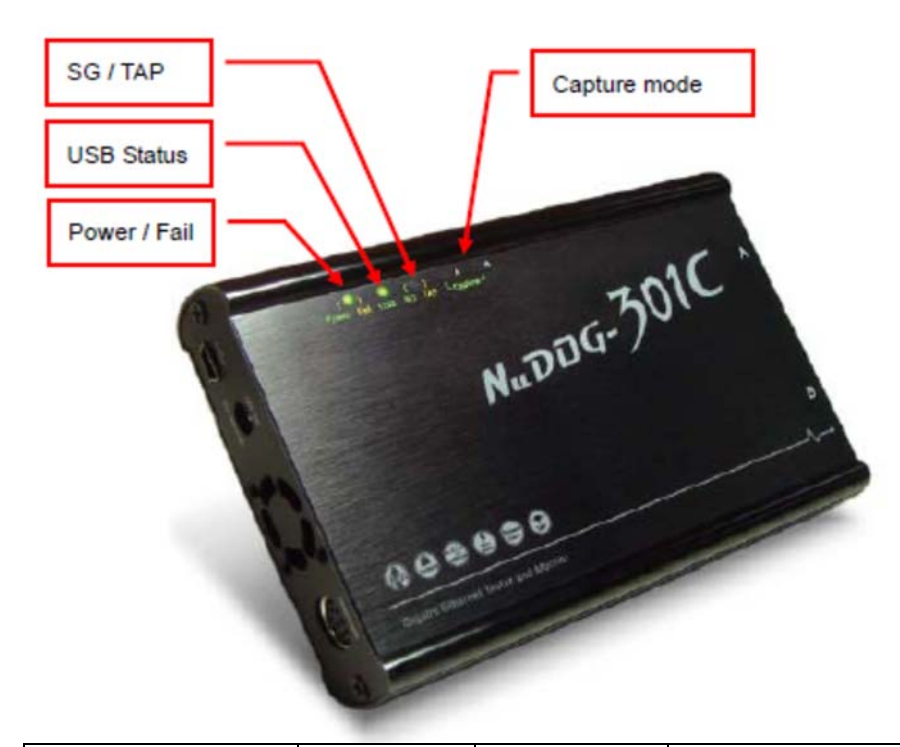

| 種類       | ラベル        | LED     | 解説                             |
|----------|------------|---------|--------------------------------|
| Power    | Power Fail | 緑       | 電源ON正常動作                       |
|          |            | 黄 (琥珀色) | システム不良                         |
| ポートステータス | USB        | 緑       | USBポートからPCヘリンク                 |
|          |            | 黄色(琥珀色) | USBリンク無し                       |
| オプションモード | SG TAP     | 緑       | ストリーム生成モード有効                   |
|          |            |         | 下記のソフトウェアと動作する場合、LEDは緑色        |
|          |            |         | • DApps-SG                     |
|          |            |         | • DApps-2544                   |
|          |            |         | • DApps-2889                   |
|          |            |         | • DApps-MTP                    |
|          |            |         | • DApps-QoS                    |
|          |            |         | • DApps-QoS3                   |
|          |            |         | TAPモード有効.                      |
|          |            | 黄 (琥珀色) | TAPはこの装置に流れるネットワークトラヒックを監視す    |
|          |            |         | る方法です。DApps-TAPのソフトウェアと動作する場合は |
|          |            |         | LEDは黄色に点灯します。                  |
|          |            | オフ      | DApps-NIC動作時、LEDは消灯            |
| キャプチャポート | Capture A  | 緑       | ポートAのキャプチャモード有効                |
|          | Capture B  | 緑       | ポートBのキャプチャモード有効                |

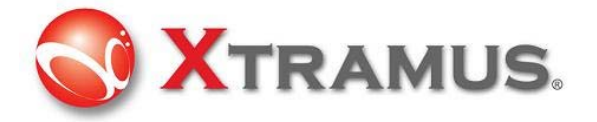

# 2.3 右側LED表示

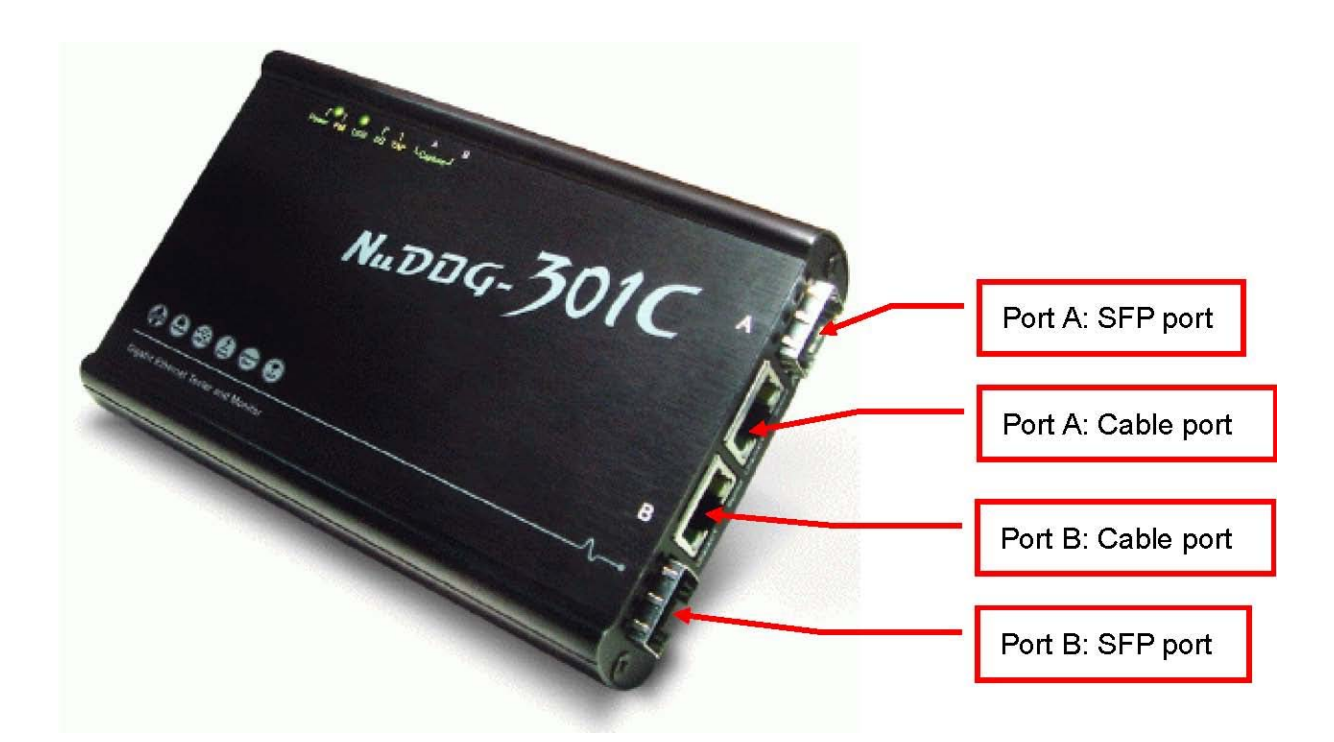

### 接続ポート

| Port Type |               | Label | Description                |            |  |
|-----------|---------------|-------|----------------------------|------------|--|
|           | SFPポート        |       | 1Gbps光接続用SFPポート            | 1つのポート」 か使 |  |
| А         | A イーサネットポート A |       | 10/100/1000Mbpsメタル接続用RJ-45 |            |  |
|           | (RJ-45)       |       |                            | 用してよられ。    |  |
| В         | イーサネットポート     | В     | 1Gbps光接続用SFPポート            | 1つのポートしか   |  |
|           | (RJ-45)       |       |                            | 使用できません。   |  |
|           | SFPポート        |       | 10/100/1000Mbpsメタル接続用RJ-45 |            |  |

#### LED表示

| 種類              | ラベル      | LED | 説明                         |  |
|-----------------|----------|-----|----------------------------|--|
| UTP Port status | Link/ACT | 点灯  | ネットワークリンク                  |  |
| for RJ-45       |          | 点滅  | データ送受信                     |  |
| connector       | 速度       | 点灯  | 1000Mbps接続                 |  |
|                 |          | 点滅  | 100Mbps接続                  |  |
|                 |          | 消灯  | 10Mbps 接続、Link/ACTが点灯又は点滅時 |  |

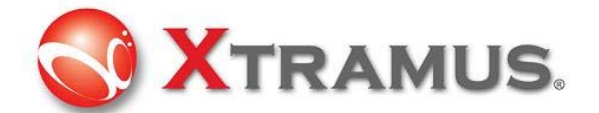

# 3. DApps-SG Stream Generation Utility

DApps-SGはNuDOGシリーズを管理制御するための強力かつ高性能仮想管理パネルを保有しています。 2つのテストポートは複数のストリーム、フィルター及びキャプチャなどのパラメータを個別に設定できます。 各ポートでトラヒックの様々なネットワークプロトコルをカスタマイズ、送受信できます。 総合的な統計により、ユーザはDUT(被検査デバイス)のパフォーマンスの詳細な分析結果を確認できます。

# 3.1 ソフトウェアユーティリティのインストール

.EXEファイルを実行し、ソフトウェアをインストールします。

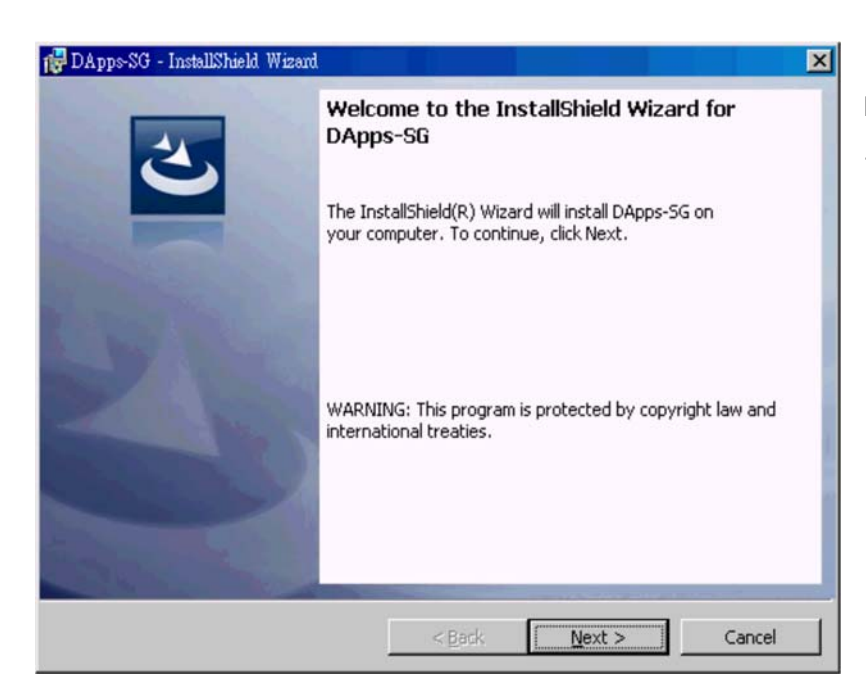

NuDOGシリーズユーティリティのインスト ールNext ボタンをクリックし、次に進む

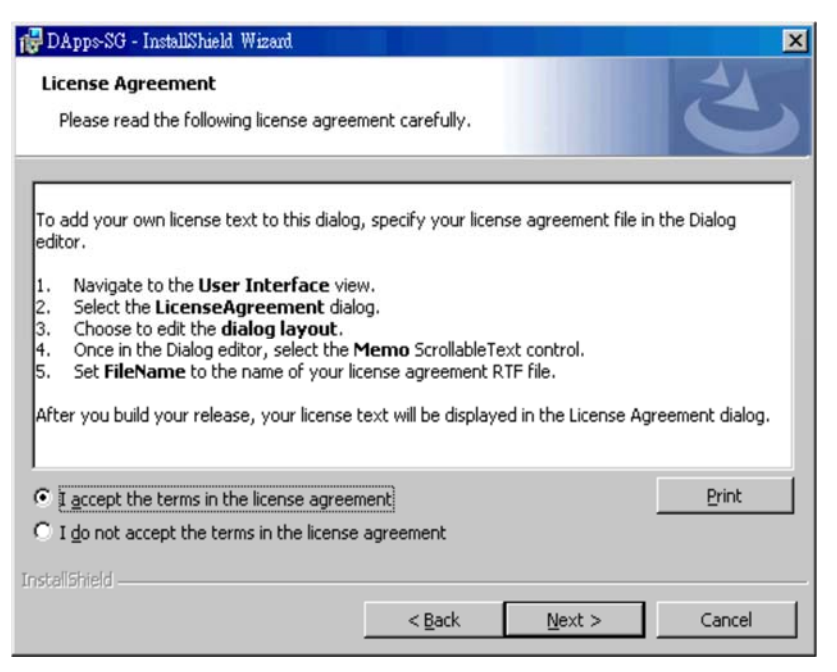

エンドユーザの為のライセンス契約 契約に同意する【I accept the terms in the license agreement,】を選択し、**Next**ボタ ンをクリック

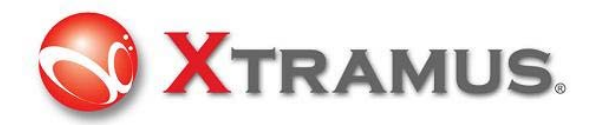

| 🔂 DApps-SG - InstallShield Wizard                      |                |                | ×      |
|--------------------------------------------------------|----------------|----------------|--------|
| Customer Information<br>Please enter your information. |                |                | 2      |
| ⊍ser Name:                                             |                |                |        |
| Organization:                                          |                |                |        |
|                                                        |                |                |        |
|                                                        |                |                |        |
|                                                        |                |                |        |
| InstalShield                                           | < <u>B</u> ack | <u>N</u> ext > | Cancel |

ユーザ名及び所属名を入力及び このパソコンを使用する全てのユーザ 【Anyone who uses this computer (all users)】を選択し、Nextボタンをクリック

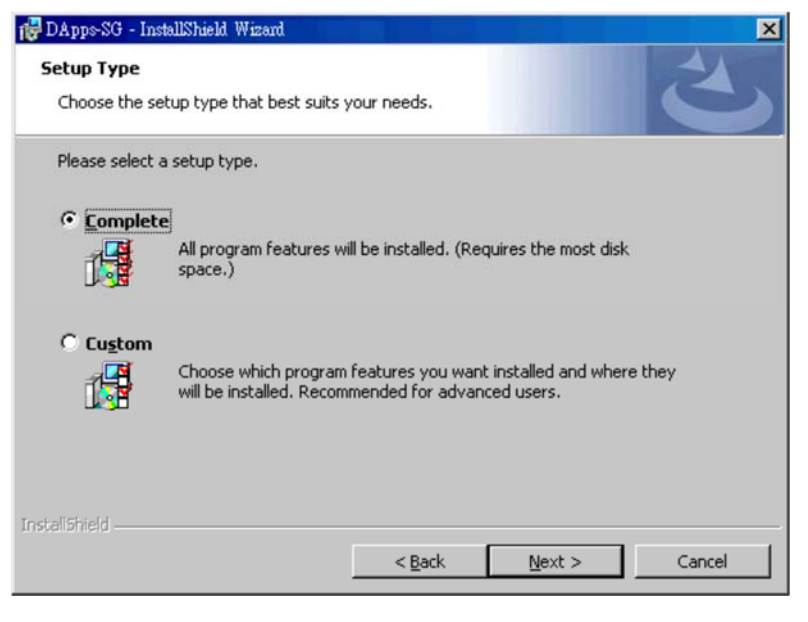

完全インストールを実行するために 【Complete】を選択し、Nextをクリック。 デフォルトディレクトリ以外のユーティリティ をインストールしたい場合は【Custom】を選 択します。

| 礎 DApps-SG - InstallShield Wizard                                                                       | ×        |
|----------------------------------------------------------------------------------------------------|----------|
| Ready to Install the Program<br>The wizard is ready to begin installation.                              | L)       |
| Click Install to begin the installation.                                                                |          |
| If you want to review or change any of your installation settings, click Back. Click C exit the wizard. | ancel to |
|                                                                                                    |          |
|                                                                                                    |          |
|                                                                                                    |          |
| Installahield < <u>B</u> ack Install                                                                    | Cancel   |

右記のようなインストールを開始する旨のプロ ンプトが表示されます。 Installをクリックして続行

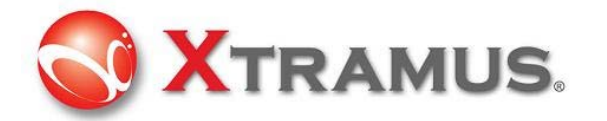

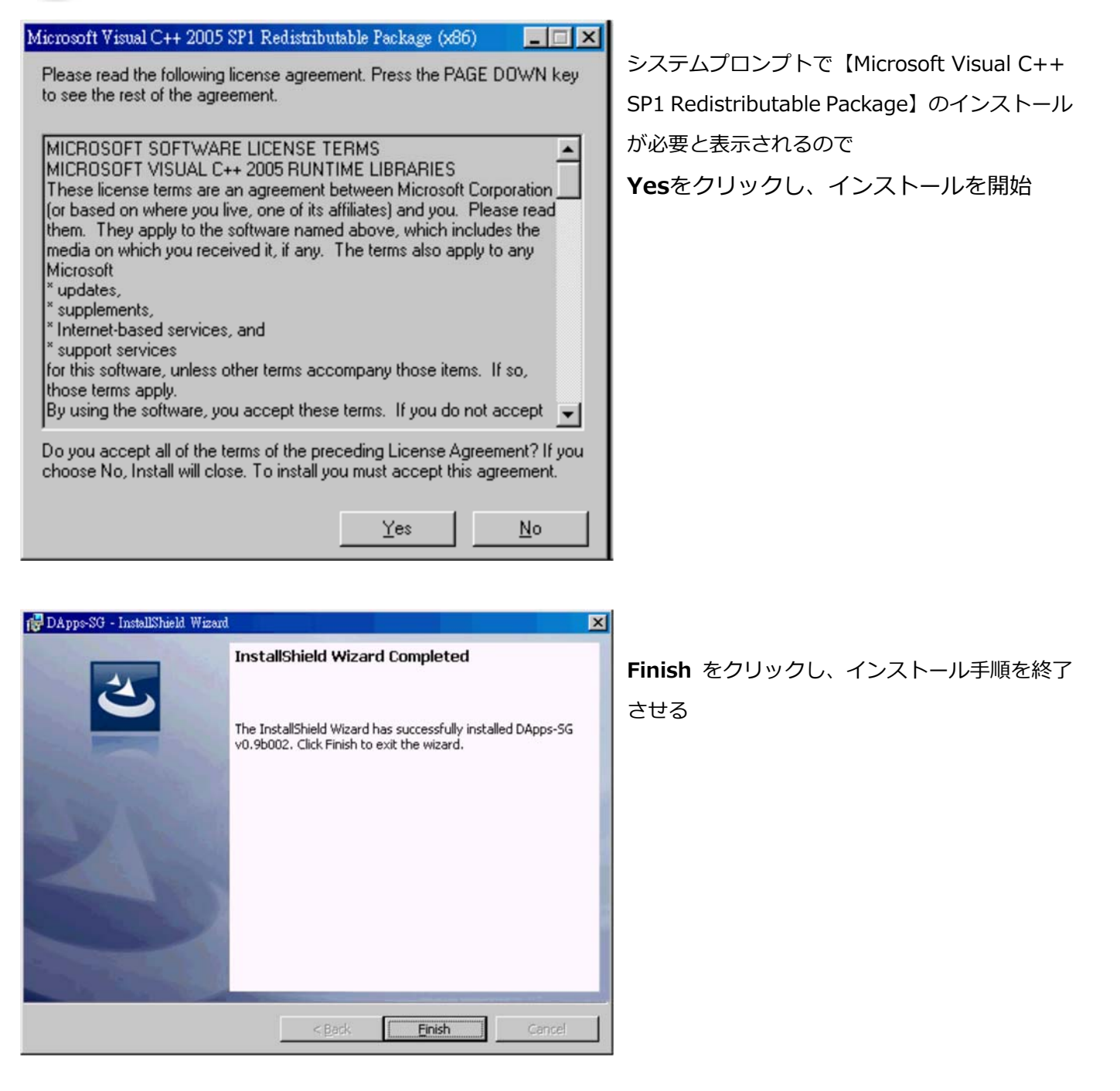

インストールが終わったら、スタート⇒全てのプログラム⇒Xtramus ⇒DApps-SG vx.xxxxx ("x" はバージョン 番号) 又はデスクトップの をクリックします。 その後メイン画面が表示されます。

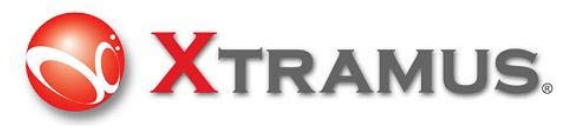

# 3.2 オペレーションメニュー

オペレーションメニューはこの画面一番上にあります。

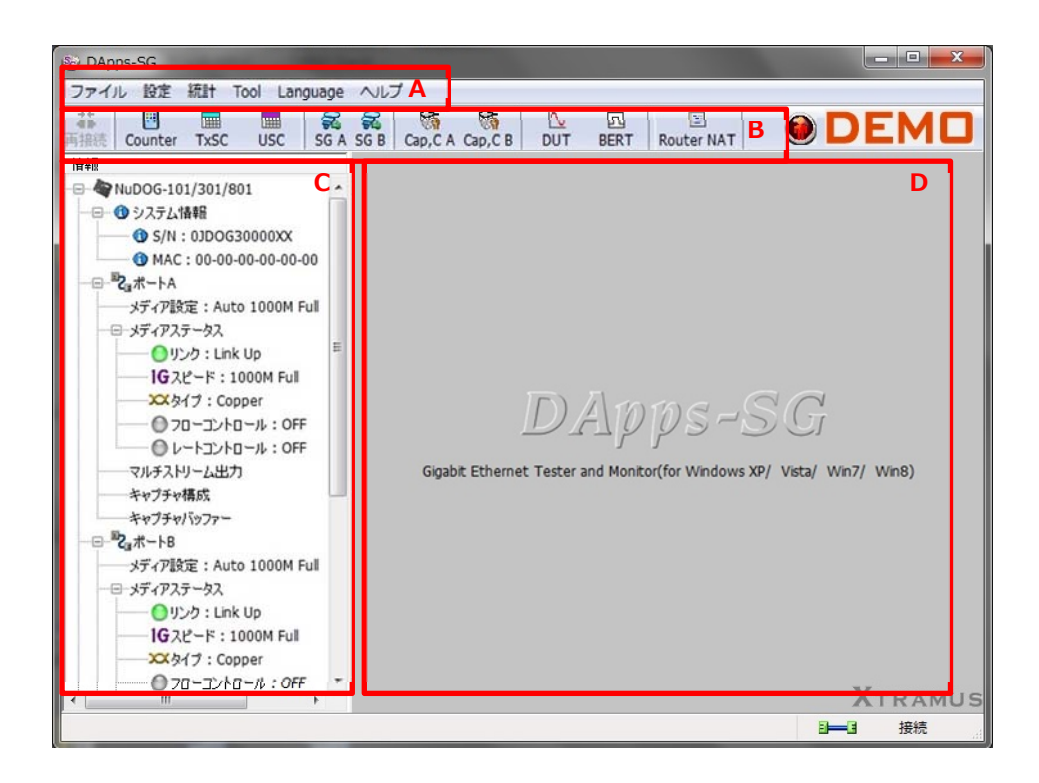

### 3.2.1 ファイルメニュー Aで囲われている部分

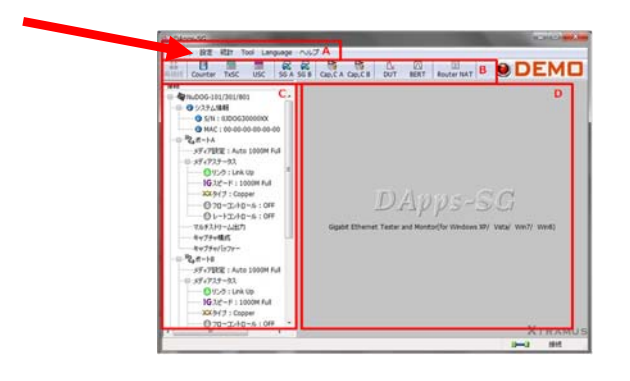

 ファイル
 設定
 統計
 Tool
 La

 読込
 >

 保存
 >

 Exit
 Ctrl+Q
 01

| メニュー | 内容                                 |
|------|------------------------------------|
| 読込   | ポート設定(マルチストリーム出力、ポート設定、キャプチャ構成)の読込 |
| 保存   | ポート設定(マルチストリーム出力、ポート設定、キャプチャ構成)の保存 |
| Exit | 終了し、この画面を閉じる                       |

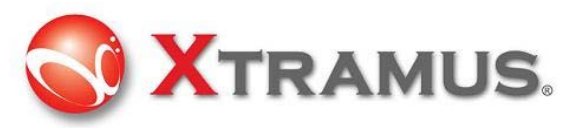

# 3.2.2 設定メニュー

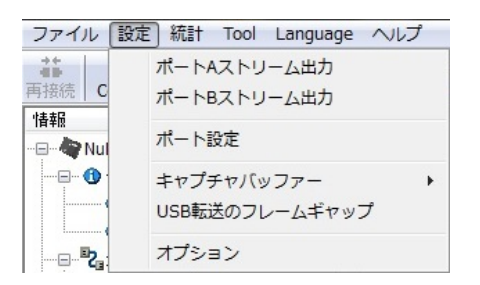

| メニュー           | 使用方法                                               |
|----------------|----------------------------------------------------|
| ポートAストリーム出力    | パケットストリームを生成するためのポートAの設定を行う。                       |
|                |                                                    |
| ポートBストリーム出力    | パケットストリームを生成するためのポートBの設定を行う。                       |
|                |                                                    |
| ポート設定          | ポートAおよびポートBのポート設定。                                 |
|                | フローコントロール、データ完全性(DI)、エロンゲートフレームギャップ、               |
|                | USBバースト転送パケット、X-TAG Offset、Deficit Idle Count(DIC) |
| キャプチャバッファー     | スタンダードモード(2K size): アクティブキャプチャバッファ(内蔵メモ            |
|                | リ) モード 最大2Kサイズ                                     |
|                | ジャンボモード(16K size): アクティブキャプチャバッファ(内蔵メモリ)           |
|                | モード 最大16Kサイズ                                       |
| USB転送のフレームギャップ | USBパケット転送のフレームギャップの設定。                             |
|                | Fast(速)/Medium(中)/Slow(低)/User Define(ユーザー定義)      |
|                | から選択します。ユーザー定義を選択するとフレームギャップを設定可能。                 |
| オプション          | ポップアップ警告の頻度の設定。                                    |
|                | Often(多い)/Seldom(少ない)から選択します。                      |

### 3.2.3 統計メニュー

| ファイル | 設定 | 統計 | Tool   | Language | $\sim$ |
|------|----|----|--------|----------|--------|
| **   | •  |    | Counte | r Panel  |        |

| メニュー          | 使用方法                                     |
|---------------|------------------------------------------|
| Counter Danal | リアルタイムフレームカウンター、及びポートAとポートBのカウンターパネル。カウン |
|               | ターには被検査デバイスを検査するために生成/受信したフレームをカウントします。  |

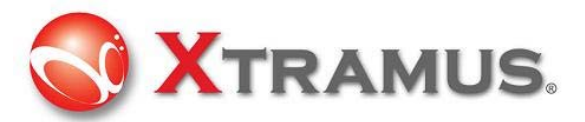

# 3.2.4 Toolメニュー

| ファイル      | 設定    | 統計 ( | Tool | Language   | ヘレプ        |
|-----------|-------|------|------|------------|------------|
| ++<br>40- |       |      | I    | DUT OSC me | easurement |
| 再接続 Co    | unter | TxSC | 1    | BERT Test  |            |
| ***       |       |      |      |            |            |

| メニュー                | 使用方法                                      |
|---------------------|-------------------------------------------|
| DUT OSC measurement | DUTのオシレータ速度の計測。PPMスケールの標準速度より早いまたは遅いなどの   |
|                     | 判断ができ、検査の結果を診断するCriteriaとしても使用できます。       |
|                     | ※UTPポートのみ使用可。                             |
| BERT Test           | ビットエラー率テスト。                               |
|                     | BERT パターンをペイロードとするテスト用データストリームを生成、NUT(試験中 |
|                     | のネットワーク)及びDUT全域に送信されます。                   |

# 3.2.5 Languageメニュー

| ファイル               | 設定               | 統計            | Tool    | Lan | guage | ヘルプ                |
|--------------------|------------------|---------------|---------|-----|-------|--------------------|
| <b>**</b><br>再接続 ( | Counter          | TxSC          | Li<br>U |     | Chine | se Simplified<br>h |
| 情報                 |                  |               |         | ✓   | Japan | ese                |
| Nu                 | iDOG-10<br>シフテル! | 1/301/<br>表示品 | 801     |     | Korea | n                  |

| メニュー     | 使用方法                               |
|----------|------------------------------------|
| Language | 言語設定。3種類の言語(簡体中国語/英語/日本語)から選択できます。 |

# 3.2.6 ヘルプメニュー

| ファイル 設定 統計 Tool Language    | ヘルプ                 |
|-----------------------------|---------------------|
|                             | について                |
| 時後近 Counter IXSC USC   SG A | System Requirements |
|                             | Xtramus Web         |
|                             | ログ Ctrl+L           |

| メニュー                | 使用方法                                  |
|---------------------|---------------------------------------|
| について                | システム情報。デバイスのHWバージョンやFWバージョンなどが確認できます。 |
| System Requirements | システム要件                                |
| Xtramus Web         | Xtramus社のwebサイトへ接続します。                |
| ログ                  | イベントログが確認できます。                        |

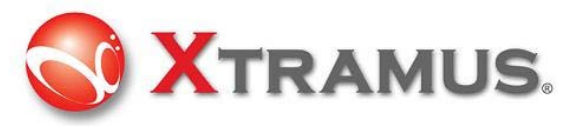

# 3.3 ツールバー

ツールバーはオペレーションメニュ(A)の下のユーティリティブロック(B参照)にあります。

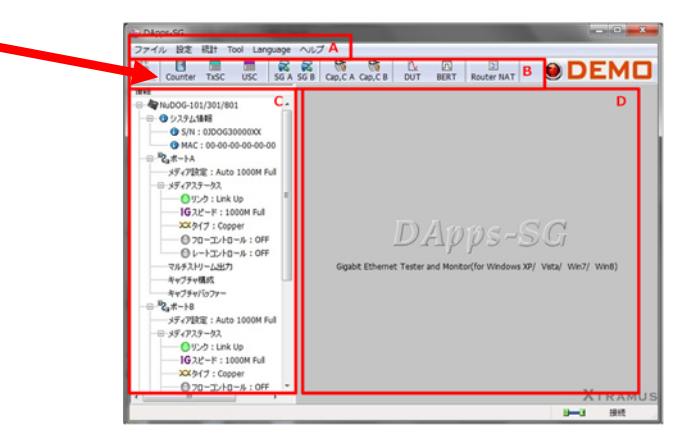

| <b>#</b> #<br>再接続 | Counter | TxSC | USC | SG A | SG B | Cap,C A | Cap,C B | <u>∩</u><br>DUT | D<br>BERT | Router NAT |
|-------------------|---------|------|-----|------|------|---------|---------|-----------------|-----------|------------|
|-------------------|---------|------|-----|------|------|---------|---------|-----------------|-----------|------------|

### E F G H I J K L M N O

| アイコン        | 使用方法                                                                                                    |
|-------------|----------------------------------------------------------------------------------------------------|
| 再接続 (E)     | 電源断、ケーブル断等によってネットワークが切断された時などこのボタンを押して、                                                                                                    |
|             | ネットワークへ再接続する                                                                                                    |
| Counter (F) | リアルタイムフレームカウンター及びポートA及びポートBのコントロールパネル                                                                                                    |
|             | DUTを検査するための生成/受信しているフレームカウントを含むカウンター                                                                                                    |
|             | オペレーションメニューと同じです。                                                                                                    |
|             | ファイル 設定 統計 Tool Language ヘノ                                                                                                    |
|             | Counter Panel                                                                                                    |
|             |                                                                                                    |
| TxSC (G)    | Txストリームカウンター                                                                                                    |
|             | Txストリームカウンターにより、送信パケットの確認を行います。                                                                                                    |
| USC (H)     | ユニバーサルストリームカウンター                                                                                                    |
|             | パケットをモニタリング/キャプチャリングしながらリアルタイムでネットワーク分析                                                                                                    |
|             | を行えます。                                                                                                    |
| SG A(I)     | パケットストリームを生成する為にポートAの内容及び設定を行う。                                                                                                    |
|             | このボタンはオペレーションメニューボタンと同じです。<br>ファイル 酸定 線計 Tool Language ヘルプ<br>ボートAストリーム出力<br>ボートBストリーム出力<br>ボート設定<br>キャプチャバッファー ・<br>USB転送のフレームギャップ<br>オプション |

|  | XTRAMUS. |
|--|----------|
|--|----------|

| SG B (J)       | パケットストリームを生成する為にポートBの内容及び設定を行う。                                                                                                    |
|----------------|----------------------------------------------------------------------------------------------------|
|                | このボタンはオペレーションメニューボタンと同じです。                                                                                                    |
|                | ファイル       設定       統計 Tool Language ヘルプ         第       ポートAストリーム出力         前接低       ポートBストリーム出力         情報       ポート設定         キャプチャバッファー       リUSB転送のフレームギャップ         オプション       オプション |
| Сар, С А (К)   | ポートAからパケットをキャプチャするための基準を設定。                                                                                                    |
| Cap, C B (L)   | ポートBからパケットをキャプチャするための基準を設定。                                                                                                    |
| DUT (M)        | DUTのオシレータ速度の計測                                                                                                    |
|                | このボタンはオペレーションメニューボタンと同じです。                                                                                                    |
|                | ファイル 設定 統計 Tool Language ヘルプ                                                                                                    |
|                | DUT OSC measurement                                                                                                    |
|                | 再接流 Counter TxSC BERT Test                                                                                                    |
|                |                                                                                                    |
| BERT (N)       | ビットエラー率テスト                                                                                                    |
|                | このボタンはオペレーションメニューボタンと同じです。                                                                                                    |
|                | ファイル 設定 統計 Tool Language ヘルプ                                                                                                    |
|                | DUT OSC measurement                                                                                                    |
|                | 再接流 Counter TXSC BERT Test                                                                                                    |
|                |                                                                                                    |
| Router NAT (O) | IPアドレス変換                                                                                                    |
|                | IPアドレスのグローバルアドレスとプライベートアドレスを変換します。                                                                                                    |

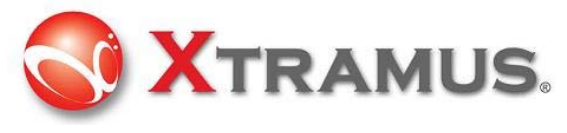

# 3.4 設定及び情報表示

メイン画面の**C部分** 

| Counter Tradic USC 56A 558                                                                                                    |                                                                                      |
|----------------------------------------------------------------------------------------------------|--------------------------------------------------------------------------------------|
| -97-7709; 1.400; 1.000 F.d<br>= 97-73-78<br>■ 07-71: 1.61 Up<br>■ 07-71: 1.61 Up<br>■ 07-71: 1.600 F.dl<br>= 07-72: 1.600 F.dl<br>= 07-72: 1.62 Up<br>= 07-72: 1.62 Up<br>= | DApps - $SGGuidt Ethernet Tester and Montziffer Windows XH/ Veca/ Veca/ Veca/ Veca/$ |

システム情報、設定及び Port A/ Port Bのステータス、レポート及び機能設定などを行います。

#### 3.4.1 システム情報

下記のようにシステム情報を選択し、情報を表示します。

| 情報                     |  |
|------------------------|--|
|                        |  |
| ■- ① システム情報            |  |
| ① S/N:0LDOG8010005     |  |
| MAC: 00-22-A2-2F-80-38 |  |

メインウィンドウの右側に次の様な画面が表示されます。

# システム情報

| モデル          | NuDOG-801           |
|--------------|---------------------|
| エージェント/カスタマー | Xtramus Agent       |
| シリアル番号       | 0LDOG8010005        |
| MAC          | 00-22-A2-2F-80-38   |
| ハードウェアバージョン  | 0.15                |
| ファームウェアバージョン | v0.9b016 0          |
| FPGAバージョン    | v1.2b002 2016/01/28 |
| APIバージョン     | v1.0b013 2016/03/24 |
| 製造年月         | 2012/05/17 10:00    |
| タイプ          | Evaluation          |

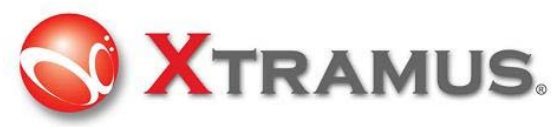

3.4.2 ポートステータスと設定

ポートを選択し、ステータスを表示及び設定を行います。

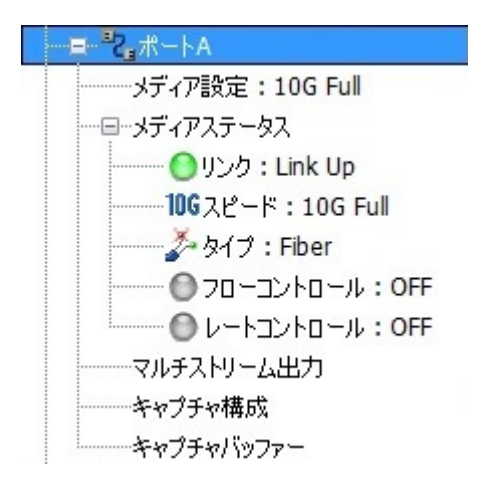

#### 3.4.2.1 メディア設定

リンクモードを設定するためにポートを選択してください。ポートA及びポートBも同一の手順で設定します。ユー ザはメディアリンクの状態の確認や、特定のメディアリンクを強制的に実行できます。

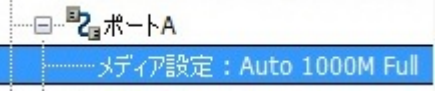

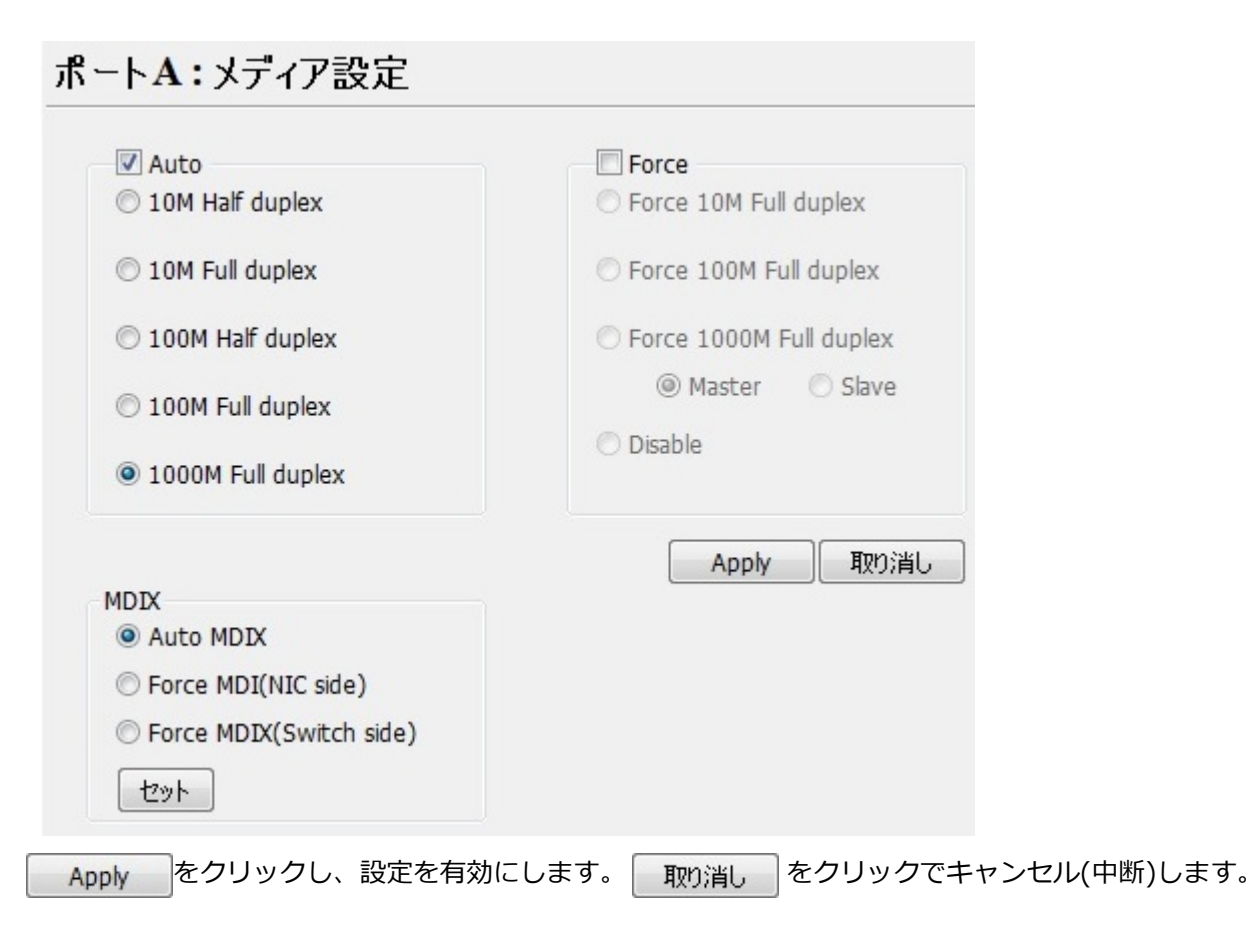

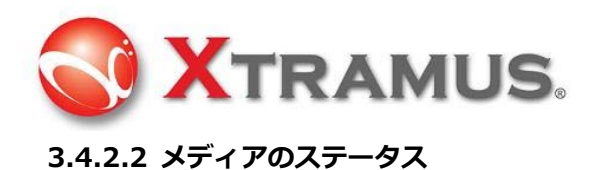

サブツリーから選択したメディアのステータスを確認します。

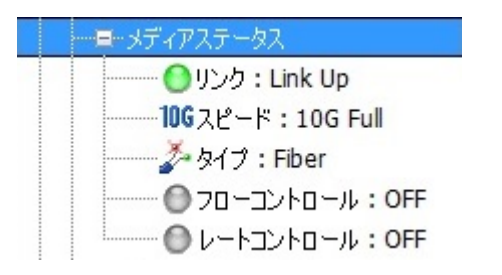

現在のリンク及びメディアのステータスを表示します。

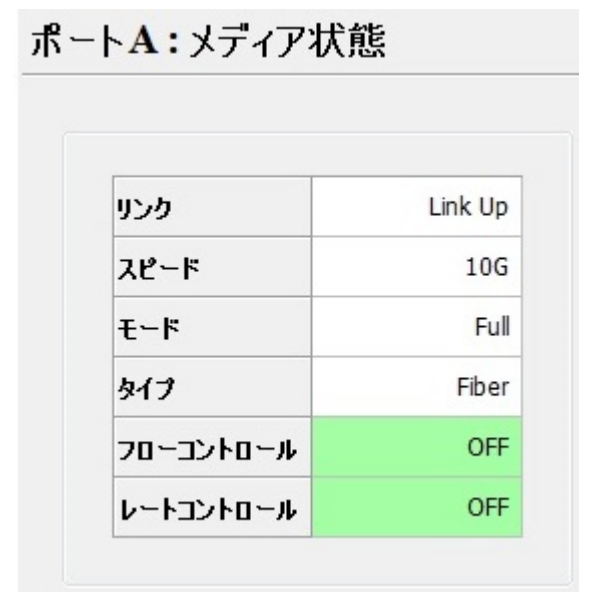

#### 3.4.2.3 マルチストリーム出力

下記の通りマルチストリーム出力を選択します。

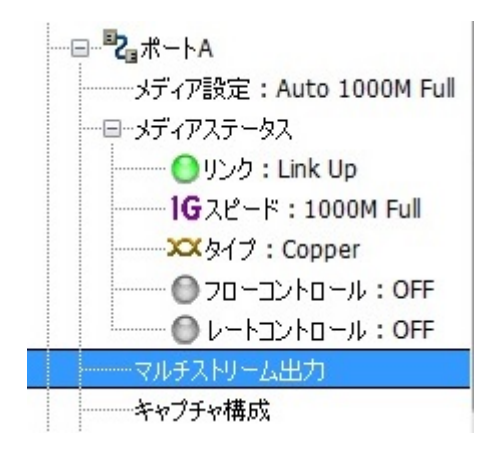

設定は以下の設定メニューからの選択又はメニューバーからの選択と同様です。

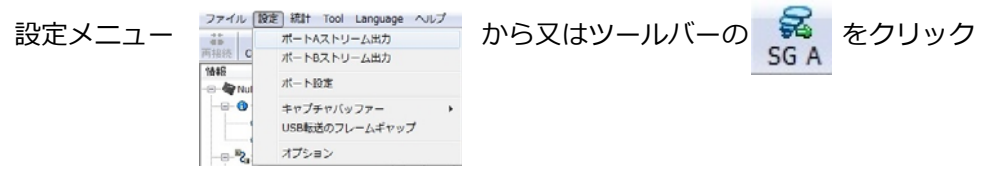

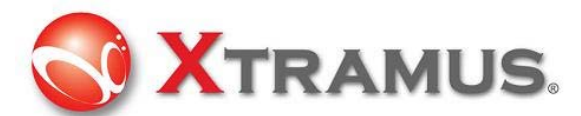

設定画面が表示されます。ユーザはストリーム生成の為のストリームパターンを設定できます。最大64個のエント リーが可能です。

| ポ−ト <mark>А</mark> ∶ | マルチス        | トリーム      | 出力             |         |       |              |                |        |    |      |
|----------------------|-------------|-----------|----------------|---------|-------|--------------|----------------|--------|----|------|
| 保存 A 読               | 🕻 🔄<br>这初期設 | 定一覧       | Gap Calculator |         |       |              |                |        |    |      |
| Tx レート Auto          | Generated   | Tx Rate 🔻 | B              |         |       |              |                |        |    |      |
| ストリーム転送モ<br><b>D</b> | ード Continu  | Jous 👻    | C<br>G         | н       | I     |              | J              |        | k  |      |
| Churren #            | Select      | Alina     | Length         | Frame   | Rate  | CRCT         | x Frame/Gap Co | ontrol | X- | AG   |
| Stream #             | Stream      | Allas     | (w/o CRC)      | Payload | PPS   | · IFG (Byte) | IBG (Byte)     | Frames | En | X-ID |
| -                    |             | Base 1    | 60             | n/a     | 15476 | 2805         | 12             | 15476  |    | n/a  |

### 続き L M N O P Q R S T U

| Append | Error      | Frame Data | Protocol | М                 | AC                | V  | /LAN | 1           | P           |
|--------|------------|------------|----------|-------------------|-------------------|----|------|-------------|-------------|
| CRC    | Generation | Config     | Туре     | DA                | SA                | En | VID  | DIP         | SIP         |
|        | No Error   | フレーム編集     | UDF      | 00-22-A2-A1-A0-00 | 00-22-A2-A1-B0-01 |    | n/a  | 192.168.1.0 | 192.168.0.0 |

A: 保存ボタン:現在のマルチストリーム出力画面の設定を保存します。

B: Txレート: Txレートの選択が以下3種類から設定可能です。

① Auto Generated Tx Rate: 単位の選択および生成されるパケット数の入力が可能です。

② Manual Input Rate: IFG(Byte)/IBG(Byte)/Framesの3項目の設定が可能です。

③ Capped Balance Tx Rate:送信される総フレーム数がストリーム毎に1となり、ストリーム#1から順に1フレームが送信されます。(Stream#1 \*1フレーム送信→Stream#2 \*1フレーム送信→... Stream#5 \*1フレーム送信→Stream#1 \*1フレーム送信→Stream#2 \*1フレーム送信…) \*

\*AutoやManualの場合は、初めのストリームのフレーム数送信後に次のストリームのフレーム数が送信となります。

C: ストリーム転送モード:転送モードの選択が以下3種類から設定可能です。

① Continuous:パケットを連続して送信します。

② Packets Limit:指定した送信パケット数で送信します。

③ Time Mode:指定した送信時間(秒)で送信します。

D: Stream #/ストリーム数:生成されたストリームの数

ストリームの生成手順:

1. ストリーム数にマウスを合せて右クリックをすると、メニューバーが表示されます。

Newを選択し新規ストリーム生成画面を表示します。

| Character di | X-1    | Арр   |   |  |
|--------------|--------|-------|---|--|
| Stream #     | En     | X-ID  | Ċ |  |
| 1            | Ne     |       |   |  |
| 2            | Sa     |       |   |  |
| 3            | Im     | port  |   |  |
| 4            | Co     | Сору  |   |  |
| 5            | Paste  |       |   |  |
|              | Delete |       |   |  |
|              | Мо     | ve to |   |  |

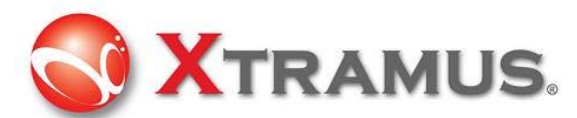

2. Number of Streams欄に生成するストリーム数を入力します。

MACアドレスなど必要な項目を入力し、Applyをクリックします。

| 00-22-A2-A1-A0-00                    |
|--------------------------------------|
| Select Exchange Byte -:-:-::XX -     |
| 00-22-A2-A1-B0-01                    |
| Select Exchange Byte -:-:-:-:XX 🔹    |
| 4                                    |
| net                                  |
| 192.168.1.0  Fixed Step + - 1        |
| Select Exchange Byte                 |
| 192.168.0.0 @ Fixed Step 0 + 0 - 1 × |
|                                      |
|                                      |

E: Select Stream □/ストリームの選択:チェック団し、このストリームの生成を有効にします。

F: Alias: 任意の名前を入力できます。

G: Length (CRC無し): CRCを含まないフレーム長(byte)

H: Frame Payload:ペイロードを15個の選択肢から設定します。

I: Rate: 単位を選択し、生成されるパケット数を入力

| 1 | Packet per Second: | PPS  |
|---|--------------------|------|
|   | Utilization:       | %    |
|   | Line Rate:         | Mbps |

PPS: パケット/秒、1秒間に生成されるパケット数

Utilization: ワイヤ速度通信のパーセンテージ(%)

Line Rate: 通信時のMbytes/秒

J: CRCTx Frame/Gap Control :

IFG: Interframe Gap: イーサネットのデバイスはイーサネットフレームの通信には必ず最低限のアイドル時間を設定する必要があります。これをinterframe gap(IFG)と呼ばれています。下記に図解しています。

Frame IFG Next Frame

最低IFGは96bit 又は12byteです。メディア上の96ビットの生データの通信に費やす時間です。

IBG: Inter Burst Gap. バーストストリーム間のギャップ(Gap)

Frames: 送信される総フレーム数

K: X-TAG En □: チェック回し、 X-TAGの生成を有効にします。各X-TAGには独自のIDがあります。同一ネット ワーク上で複数のXtramus装置がデータストリームを生成している場合、それぞれ異なるX-IDを割り当てる必要が あります。

X-TAGはストリームタグとして使用され、マルチストリームトラヒックの統計を収集する為の基本的な情報を含み

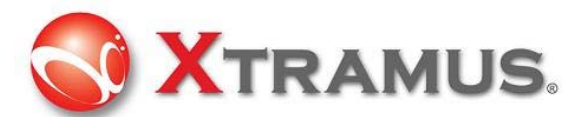

ます。レイテンシー、パケットロス、パケットシーケンス失敗等の高度なテストはX-TAGからできます。X-TAG は Xtramus社専用の12バイト内蔵タグで、マルチストリームテストの為のRapid-Matrixにより生成されるテストフ レームの49~60番目のバイトの事です。

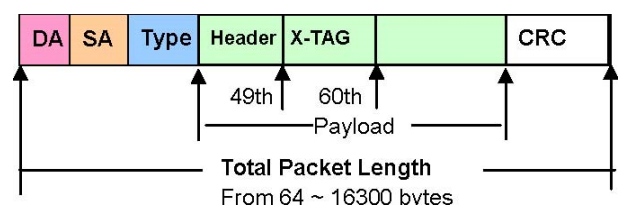

L: Append CRC: CRCチェックサムをフレームの最後に追加。CRCチェックサムはデータ通信の正確性を確認する 方法です。CRCチェックサムを追加した場合、フレームの最後に4バイト追加されます。

M: Error Generation:エラー生成を設定。エラー無しフレーム、CRCエラー付きフレーム、IPチェックサムエラ ーの3種類から選択できます。

N: Frame Data Config: フレーム内のペイロードを設定。フレーム編集 をクリックし、

フレーム内容を修正/変更します。フレーム編集の詳細については3.5のフレーム編集を参照してください。

O: Protocol Type / プロトコルの種類: フレーム内容を フレーム編集 で設定している場合、プロトコルの種類 を表示します。

P: MAC:DA: 現在のDestination(宛先)MACアドレスを設定します。この機能の詳細については3.5フレーム編 集を参照してください。

Q: MAC:SA: Source MACアドレスを設定します。この機能の詳細については3.5フレーム編集を参照してください。

R: VLAN EN □: チェック団し、VLANを有効にします。

S: VLAN VID: VIDの値を設定します。設定範囲は(0~4095)です。この機能の詳細については3.5フレーム編 集を参照してください。

T: IP:DIP: Destination(宛先)IPアドレスを設定します。

U: IP:SIP : Source IPアドレスを設定します。

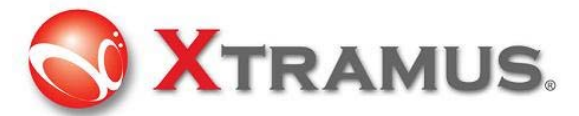

3.4.2.4 キャプチャ構成

キャプチャ構成をクリックし、設定を開始します。

| ──── <b>──<sup>─</sup>Z</b> ∎₩──┝A         |          |
|--------------------------------------------|----------|
| メディア設定: Auto 1000M Full                    |          |
| ーーーメディアステータス                               |          |
| <br>                                       |          |
| <br><b>IG</b> スピード:1000M Full              |          |
|                                            |          |
| 💮 רם – בי-רם - ע : OFF                     |          |
| 🕒 レートコントロール: OFF                           |          |
| マルチストリーム出力                                 |          |
| キャプチャ構成                                    |          |
| <br>キャプチャパッファー                             |          |
| 設定はオペレーションメニューまたはツールバ- Cap,C A Cap,C B から行 | う時と同様です。 |

システムで設定画面を表示します。ユーザはプロトコルやSDFRからキャプチャしたい構成を選択します。

#### Protocol

別々のプロトコルを組合せ、独自の基準を設定することができます。

| Protocol    | SDFR     | Re        | sult |                       |       |
|-------------|----------|-----------|------|-----------------------|-------|
| 全パケットキャン    | уду А    |           |      |                       | D     |
| MAC B       | ネット      | ワーク C     |      |                       | プロトコル |
| Broadcast   | Et       | hernet-II | BPDU | J                     | ТСР   |
| Multicast   |          | RP        | None | e IPv4                | UDP   |
| Unicast     | IP       | v4        | IPv4 | with extension header | FTP   |
| VLAN        | IP       | v6        | IPv4 | checksum error        | RTP   |
| CRC error   | IP       | X         |      |                       | OSPF  |
| Over Size   |          | MP        |      |                       | RSVP  |
| Under 64 by | tes 📃 IG | MP        |      |                       |       |
| Dause packe | t 🔳 SN   | AP        |      |                       |       |

A: 全パケットキャプチャ: 全てのパケットはキャプチャされ、USBポート経由でPCへ送信。キャプチャしたトラ ヒックがUSBポートの許容するトラヒックより大きい場合、パケットロスする可能性があります。

B: MAC: MACベースのCriteria: 選択したMACインベントをキャプチャし、USBポート経由でPCへ送信

C: ネットワーク: ネットワークイベントのCriteria。 選択したネットワークイベントをキャプチャし、USBポート 経由でPCへ送信

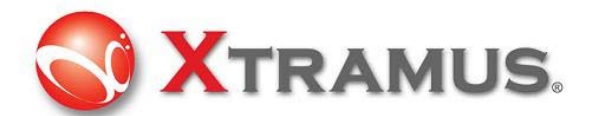

**D**: プロトコル: プロトコルの種類。選択されたプロトコルのパケットをキャプチャし、USBポート経由でPCへ送信。

E: X-Tag: X-TagはXtramus独自の12バイト内蔵タグ。ユーザはXtramus製品からこれらのパケットをキャプチャできます。

F: Packet length (Bytes)/パケット長 (Bytes):指定した値の長さでパケット/フレームをキャプチャ

- SDFR:
- ・ SDFR (Self-Discover Filtering Rules)はイーサネットのキャプチャを容易にする技術です。
- ・ ソースIP、相手先IPやその他のCriteria等の使いやすいI/Fは計算マスク等せずに直接入力できます。

キャプチャやフィルター用のSDFR 値は(DA,SA,DIP等の)いくつかのネットワークイベント、様々なフレーム
 長(オーバサイズ:過剰、アンダーサイズ:過少)、様々なフレーム/パケットタイプ(CRCエラー、IPチェックサム
 エラー)を含みます。

- ・ SDFRには特定の値や、一定の範囲を入力できます。指定/特定範囲内の値のパケットは全てキャプチャされます。
- ・ リストからクリックして選択することで複数のフィルターを簡単に設定できます。
- ・ネットワーク実行中もリアルタイムでキャプチャパケットを表示します。
- ・ SDFRの値及び フィルターCriteriaはキャプチャ中にも動的に変更できます。

ポートA:キャプチャ構成

| Protocol | SDFR Result                   |       |                |                   |
|----------|-------------------------------|-------|----------------|-------------------|
|          | DA                            | D     | C              | D                 |
|          | SA                            | -D-   |                |                   |
|          | VID                           | DA    | Single -       | 00-00-00-00-00-00 |
|          | SIP                           | SA    | Sinale 🔻       | 00-00-00-00-00-00 |
|          | DIP                           |       |                |                   |
|          | SPort                         | VID   | Single -       | 0                 |
|          | DPort                         | DIP   | Single 🔻       | 0.0.0.0           |
|          | DA & SA                       | 01    | - Singic       | ]                 |
|          | DA & SA & VID                 | SIP   | Single 🔻       | 0.0.0.0           |
|          | DA & SIP                      | DPort | Sinale -       | 80                |
|          | DA & DIP                      |       | (= <u>)</u> .= |                   |
|          | SA & SIP                      | SPort | Single 🔻       | 80                |
|          | SA & DIP                      | Gloss | arv            |                   |
|          | SIP & DIP                     | DA    | Dection        | tion MAC Address  |
|          | SIP & SPort                   | DA:   | Descinat       | LION MAC Address  |
|          | SIP & DPort                   | SA:   | Source         | MAC Address       |
|          | DIP & SPort                   | VID:  | VLAN ID        | )                 |
|          | DIP & DPort                   | DIP:  | Destinat       | tion IP Address   |
|          | SIP & DIP & SPort             | SIP:  | Source         | IP Address        |
|          | SIP & DIP & DPort             | DPor  | t: Destinat    | tion port         |
|          | SIP & DIP & SPort & DPort     | SPor  | t: Source      | port              |
|          | VID & SIP & DIP & SPort & DP  |       |                |                   |
|          | DA & SA & SIP & DIP           |       |                |                   |
|          | DA & SA & SIP & DIP & SPort ( |       |                |                   |
|          | DA & SA & VID & SIP & DIP &   |       |                |                   |

A: SDFR items : Criteriaとなる項目にチェック☑する。ユーザが項目をチェックした場合、その他の項目もグレーに変わる場合があります。チェックした項目が他の項目の範囲もカバーしている場合グレーに変わります。

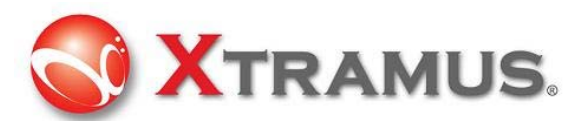

B:Pattern

- ・ DA: 相手先(Destination)MACアドレス
- ・ SA:送信元(Source)MACアドレス
- ・ VID: 802.11Q 規格のVLAN ID
- ・ DIP: 相手先(Destination)IPアドレス
- ・ SIP: 送信元(Source) IPアドレス
- ・ DPort: 相手先(Destination)ポートのIPアドレス
- ・ SPort:送信元(Source)ポートのIPアドレス
- C: Pattern Mode : Criteriaをカバーする値のパターン(シングル、ペア、Range)を選択する。

**D**: Patterns : Criteria項目にキャプチャしたいCriteriaの特定の値や範囲を入力。例えばVLAN ID1から10のパケットをキャプチャするなど。

| Protocol | SDFR |
|----------|------|
|          | DA   |
|          | SA   |
| 1        | VID  |
|          | SIP  |

#### 及び

| VID | Range 🔻 | 1 | *     | $\leq$ VID $\leq$ | 10 |  |
|-----|---------|---|-------|-------------------|----|--|
| VID | Range • | 1 | · · · | Z VID Z           | 10 |  |

#### 3.4.2.5 キャプチャバッファ

「キャプチャバッファ」を選択し、設定を行います。

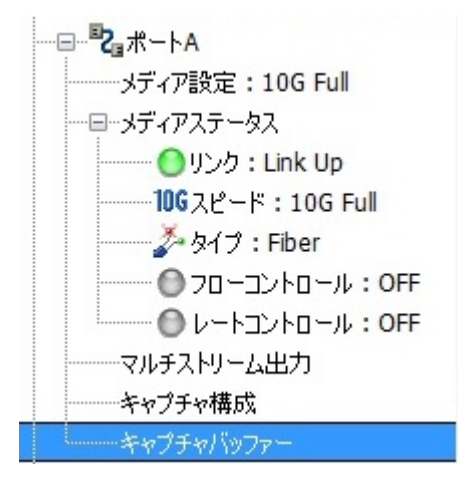

キャプチャするパケットの内容を確認するためには、キャプチャバッファ画面からキャプチャパケットを選択します。

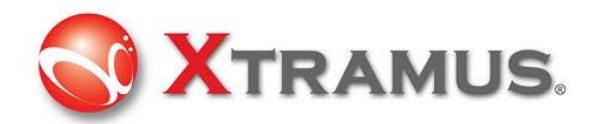

| ポートA:             | キャプチャバッ        | ファ        |                      |       |    |      |          |             |                |                  |           |
|-------------------|----------------|-----------|----------------------|-------|----|------|----------|-------------|----------------|------------------|-----------|
| erep<br>Pcap形式で保存 | 門<br>す SG形式で保存 | Α         |                      |       |    |      |          |             | В              | ▶ ■ (<br>開始 停止 消 | 000<br>肖去 |
| Packets St        | tored in PC:0  | С         | D                    | E     | F  | G    | н        | I           | Report Packe   | ets 64           | ×         |
| No #              | Delta Time(us) | Summary   | Length<br>(with CRC) | DA    | SA | VLAN | Protocol | DIP         | SIP            |                  |           |
|                   |                |           |                      |       |    |      |          |             |                |                  |           |
|                   |                |           |                      |       |    |      |          |             |                |                  |           |
|                   |                |           |                      |       |    |      |          |             |                |                  |           |
|                   |                |           |                      |       |    |      |          |             |                |                  |           |
|                   | к              | Ľ         |                      |       |    |      |          |             |                |                  |           |
| Summary           |                | Item Name |                      | Value |    |      |          | 00 01 02 03 | 04 05 06 07 08 | 09 0A 0B 0       | •         |
| CRC Error         |                |           |                      |       |    |      |          |             |                |                  |           |
| Alignment         | Error 🗧        |           |                      |       |    |      |          |             |                |                  |           |
| Dribble Bits      | s 🔄            |           |                      |       |    |      |          |             |                |                  |           |
| 2nd CRC (E        | DI) Error      |           |                      |       |    |      |          |             |                |                  |           |
| IP Checksu        | im Error       |           |                      |       |    |      |          |             |                | :                | =         |
| Bert Error        |                |           |                      |       |    |      |          |             |                |                  |           |
| IP Fragmer        | nt             |           |                      |       |    |      |          |             |                |                  |           |
| IP Extensio       | on             |           |                      |       |    |      |          |             |                |                  |           |
| UDP               |                |           |                      |       |    |      |          |             |                |                  |           |
| ТСР               | -              |           |                      |       |    |      | •        | III         |                | •                | -         |

- A: Pcap形式で保存/SG形式で保存: キャプチャしたパケットをファイルに保存
- B: 開始:キャプチャプロセスを開始/停止: キャプチャプロセスを終了

#### キャプチャしたパケットの一覧

- C: Summary: ネットワーク項目のまとめ(サマリー)
- D: Length (with CRC): CRC を含むパケット長
- E: DA: 相手先(Destination)MACアドレス
- F: SA: 送信元(Source)MACアドレス
- G: VLAN: キャプチャしたフレーム(パケット)のVLAN
- H: Protocol: キャプチャしたフレーム(パケット)のプロトコル
- I: DIP: 相手先(Destination)IPアドレス
- J: SIP: 送信元(Source) IPアドレス

K: Summary:ネットワーク項目の一覧表示。ユーザが特定のパケットを選択した場合、一覧では黒く表示され、 その他はグレーに表示されあす。例えば、下記例ではIPパケットが選択され、その他のCRCエラーやAlignment Errorなどは含まれません。

L: Item Name: キャプチャ-パケットのフレームビュー、EthernetII等

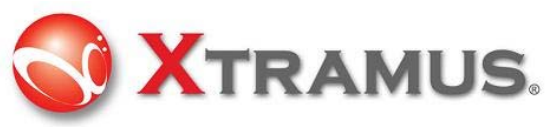

3.4.3 カウンターパネル

ツールバーのCounter <sup>1</sup> をクリックし、設定画面を表示します。

設定を行うには下のようにオペレーションメニューのCounter Panelをクリックしても行えます。

| Counter Window              |                                |                                  |                         |                    |  |  |
|-----------------------------|--------------------------------|----------------------------------|-------------------------|--------------------|--|--|
| <b>Counter Panel</b>        |                                |                                  |                         |                    |  |  |
| 日本 1000 ○ ○ ○<br>保存 消去 障す 確 | >  田  副<br>型 Resize Excel ヘエクス | <b>臣</b>  <br> ポート   Tx ラーニングPkt | E<br>s A Tx ラー⊒∠ZPkts B |                    |  |  |
|                             | #-\A                           | ポートВ                             | 合計: 2ポート                | 操作                 |  |  |
| Link Status                 | Link Up                        | Link Up                          |                         | A -10 - 1          |  |  |
| Speed mode                  | 10G Full                       | 10G Full                         |                         | 王王二                |  |  |
| Tx Packet                   | 0                              | 0                                | 0                       | 転送 🔳 ⋗ 💷           |  |  |
| Tx Byte                     | 0                              | 0                                | 0                       | キャプチャ              |  |  |
| Tx Packets Rate             | 1                              | 0                                | N/A                     |                    |  |  |
| Tx Line Rate(Mbps)          | 0.00                           | 0.00                             | N/A                     | ポート <mark>A</mark> |  |  |
| Tx Utilization(%)           | 0.00                           | 0.00                             | N/A                     | ±                  |  |  |
| Rx Packet                   | 0                              | 1,713                            | 1,713                   |                    |  |  |
| Rx Byte                     | 0                              | 109,696                          | 109,696                 | キャプチャ 📕 ⊵          |  |  |
| Rx Packets Rate             | 0                              | 1                                | N/A                     |                    |  |  |
| Rx Line Rate(Mbps)          | 0.00                           | 0.00                             | N/A                     | ボートB               |  |  |
| Rx Utilization(%)           | 0.00                           | 0.00                             | N/A                     | 転送 🔳 🗅 🔟           |  |  |
| ± Collision                 | 10                             | -                                | -                       | **77+17            |  |  |
| ± Error & Loss Packet       |                                |                                  | -                       |                    |  |  |
| + Packet Size Statistics    | -                              | 0.                               |                         |                    |  |  |
| ± Layer2 Packet Counts      | -                              | -                                | -                       |                    |  |  |
| + Network Layer             | -                              | - :                              | -                       |                    |  |  |
| ± SDFR                      | _                              | -                                | _                       |                    |  |  |
| X-TAG Packet                | 0                              | 0                                | 0                       |                    |  |  |
| Tx Start Time               |                                | -                                | -                       |                    |  |  |
| Tx End Time                 | -                              | -                                | -                       |                    |  |  |
| First Error Time            | -                              | _                                | -                       |                    |  |  |
| Last Error Time             | -                              | -                                | 677                     |                    |  |  |

#### ♦ 管理ボタン

- A: 保存: 現在のカウンターの結果をエクセルファイルに保存
- B: 消去: カウンターを0にリセット、新しいパケット生成の準備完了
- C: 隠す: 0カウンターの非表示
- D: 確認: 全てのカウンターの表示
- E: Resize: セル幅の調整
- F: Excelへエクスポート: カウンターリポートをエクセルにエクスポート
- G: TxラーニングPkts A: ポートAからラーニングパケットを送信
- H: TxラーニングPkts B: ポートBからラーニングパケットを送信
- I: Counter: ストリーム生成のカウンター、<sup>1</sup>マークは拡張/追加項目あり、<sup>1</sup>をクリックして項目を表示します。

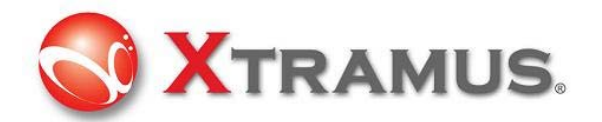

|                               | Collision                                                          |
|-------------------------------|--------------------------------------------------------------------|
|                               | - Tx Collision                                                     |
|                               | - Tx Single Collision                                              |
|                               | - Tx Multi Collision                                               |
| $\pm$ Collision $\Rightarrow$ | - Tx Excess Collision                                              |
| $\pm$ Collision $\Rightarrow$ | Tx Single Collision     Tx Multi Collision     Tx Excess Collision |

#### ◆ 操作方法

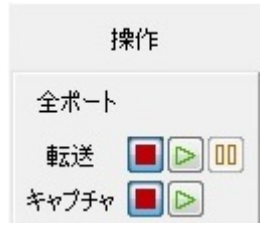

このオプションにより、ポートAとポートBの両ポート又はまたはポートA+B個別の送信やキャプチャを実行することが可能です。

#### 3.4.4 低レートパケット出力

ポートAまたはBの低レートパケット出力を選択し、出力画面を表示します。

※送出頻度は各ストリーム最速で1 ppsです。

| - 車 👛 低レートパケット出力 |  |
|------------------|--|
|                  |  |
|                  |  |

# ポートA:低レートパケット出力

□ 🔓 000 🔄 保存 A 読込B 消去C 初期設定 D

| E<br>Stream # | Active<br>Stream | G<br>Alias | Length<br>(w/o CRC) | Frame Data<br>Config | Protocol<br>Type | Interval<br>(Sec) | Packet<br>Count |
|---------------|------------------|------------|---------------------|----------------------|------------------|-------------------|-----------------|
| 1             | <b>V</b>         | LRPG 1     | 60                  | フレーム編集               | LLC              | 1                 | 576             |
| 2             |                  | LRPG 2     | 60                  | フレーム編集               | LLC              | 1                 | 0               |
| 3             |                  | LRPG 3     | 60                  | フレーム編集               | LLC              | 1                 | 0               |
| 4             |                  | LRPG 4     | 60                  | フレーム編集               | LLC              | 1                 | 0               |

- A:保存:ポート設定の保存
- B: 読込: 保存したポート設定の読込み
- C: 消去: カウンターを0にリセット、新しいパケット生成の準備完了
- D: 初期設定: 初期設定の読込み
- E: Stream #: 生成されたストリームの数 ※低レートパケット出力では、最大ストリーム数は4です。
- F: Active Stream: チェック図し、ストリームを有効にする
- G: Alias: 任意の名前を入力できます。
- H: Length (w/o CRC): CRCを含まないフレーム長

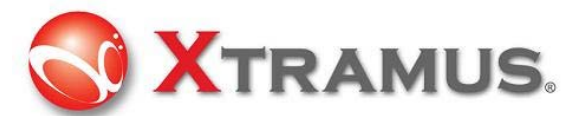

I: Frame Data Config: フレーム内のペイロードを設定。フレーム編集 フレーム編集 をクリックし、 フレーム内容を修正/変更します。 フレーム編集の詳細については3.5のフレーム編集を参照してください。 J: Protocol Type: フレーム内容を フレーム編集 で設定している場合、プロトコルの種類を表示します。 K: Interval (Sec): フレーム送信の頻度設定

L: Packet Count: カウントされたパケット

#### 3.4.5 ARP Reply Configuration

ARP: Address Resolution Protocol (ARP) はIPやその他のネットワークレイヤーのアドレスが分かっている時の、ホストのリンクレイヤー(ハードウェア)アドレスを探す手段です。ARPは主にIPアドレスをイーサネットMAC アドレスに変換する際に使用します。

| 🖃 🛅 ARP | Reply | Configuration |
|---------|-------|---------------|
| ポート     | A     |               |
|         | В     |               |

#### Port A : ARP Reply Configuration

| □ A<br>保存     | ☞ B<br>読込 祥 | 「「「「」」<br>「「期設定 Head | er Xfer |                     |                                    |                   |        |
|---------------|-------------|----------------------|---------|---------------------|------------------------------------|-------------------|--------|
| E<br>Stream # | Enable      | G                    | Netmask | <b>I</b><br>Gateway | J<br>SIPv6                         | K<br>My MAC       | Status |
| 1             |             | 0.0.0.0              | 0.0.0.0 | 0.0.0.0             | 0000:0000:0000:0000:0000:0000:0000 | 00-00-00-00-00    | Off    |
| 2             |             | 0.0.0.0              | 0.0.0.0 | 0.0.0.0             | 0000:0000:0000:0000:0000:0000:0000 | 00-00-00-00-00    | Off    |
| 3             |             | 0.0.0.0              | 0.0.0.0 | 0.0.0               | 0000:0000:0000:0000:0000:0000:0000 | 00-00-00-00-00    | Off    |
| 4             |             | 0.0.0.0              | 0.0.0.0 | 0.0.0.0             | 0000:0000:0000:0000:0000:0000:0000 | 00-00-00-00-00    | Off    |
| 5             |             | 0.0.0.0              | 0.0.0.0 | 0.0.0               | 0000:0000:0000:0000:0000:0000:0000 | 00-00-00-00-00    | Off    |
| 6             |             | 0.0.0                | 0.0.0.0 | 0.0.0.0             | 0000:0000:0000:0000:0000:0000:0000 | 00-00-00-00-00    | Off    |
| 7             |             | 0.0.0.0              | 0.0.0.0 | 0.0.0.0             | 0000:0000:0000:0000:0000:0000:0000 | 00-00-00-00-00    | Off    |
| 8             |             | 0.0.0                | 0.0.0.0 | 0.0.0.0             | 0000:0000:0000:0000:0000:0000:0000 | 00-00-00-00-00    | Off    |
| 9             |             | 0.0.0.0              | 0.0.0.0 | 0.0.0.0             | 0000:0000:0000:0000:0000:0000:0000 | 00-00-00-00-00    | Off    |
| 10            |             | 0.0.0.0              | 0.0.0.0 | 0.0.0.0             | 0000:0000:0000:0000:0000:0000:0000 | 00-00-00-00-00    | Off    |
| 11            |             | 0.0.0.0              | 0.0.0.0 | 0.0.0.0             | 0000:0000:0000:0000:0000:0000:0000 | 00-00-00-00-00    | Off    |
| 12            |             | 0.0.0.0              | 0.0.0.0 | 0.0.0.0             | 0000:0000:0000:0000:0000:0000:0000 | 00-00-00-00-00    | Off    |
| 13            |             | 0.0.0.0              | 0.0.0.0 | 0.0.0               | 0000:0000:0000:0000:0000:0000:0000 | 00-00-00-00-00    | Off    |
| 14            |             | 0.0.0                | 0.0.0.0 | 0.0.0.0             | 0000:0000:0000:0000:0000:0000:0000 | 00-00-00-00-00    | Off    |
| 15            |             | 0.0.0.0              | 0.0.0.0 | 0.0.0.0             | 0000:0000:0000:0000:0000:0000:0000 | 00-00-00-00-00-00 | Off    |
| 16            |             | 0.0.0                | 0.0.0.0 | 0.0.0.0             | 0000:0000:0000:0000:0000:0000:0000 | 00-00-00-00-00-00 | Off    |
| 17            |             | 0.0.0.0              | 0.0.0.0 | 0.0.0.0             | 0000:0000:0000:0000:0000:0000:0000 | 00-00-00-00-00-00 | Off    |
| 18            |             | 0.0.0.0              | 0.0.0.0 | 0.0.0.0             | 0000:0000:0000:0000:0000:0000:0000 | 00-00-00-00-00-00 | Off    |
| 19            |             | 0.0.0.0              | 0.0.0.0 | 0.0.0.0             | 0000:0000:0000:0000:0000:0000:0000 | 00-00-00-00-00    | Off    |

A: 保存: 現在のポート設定の保存

- B: 読込: 保存したポート設定の読込み
- C: 初期設定: 初期設定の読込み
- D: Port A VID Range: ポートB/Aからのストリームヘッダーの変換
- E: Stream #: 生成されたストリームの数

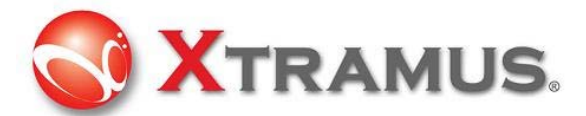

- F: Enable: チェック図を入れてARPを有効化
- G: SIP: IPv4の送信元(Source) IPアドレス
- H: Netmask: ネットマスクの入力
- I: Gateway: ゲートウェイの入力
- J: SIPv6: IPv6の送信元(Source) IPアドレス
- K: MyMAC: 送信元の任意のMACアドレス
- L: Status: ARP有効/無効の状態表示。FのARPを有効化後、Applyをクリックするとonに変更されます。

#### 3.4.6 DUT

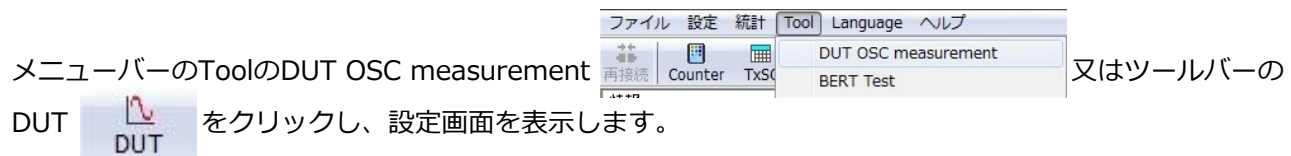

この装置はDUTへ正確な速度のネットワークストリームを生成またはDUTのオシレータ速度を測定する1ppmの高 精度な温度補償発振器を標準装備しています。このアプリケーションソフトウェアを使用することで、管理者は DUTのオシレータ速度を計測することが出来ます。PPMスケールの標準速度より早いまたは遅いなどの判断ができ、 検査の結果を診断するCriteriaとしても使用できます。

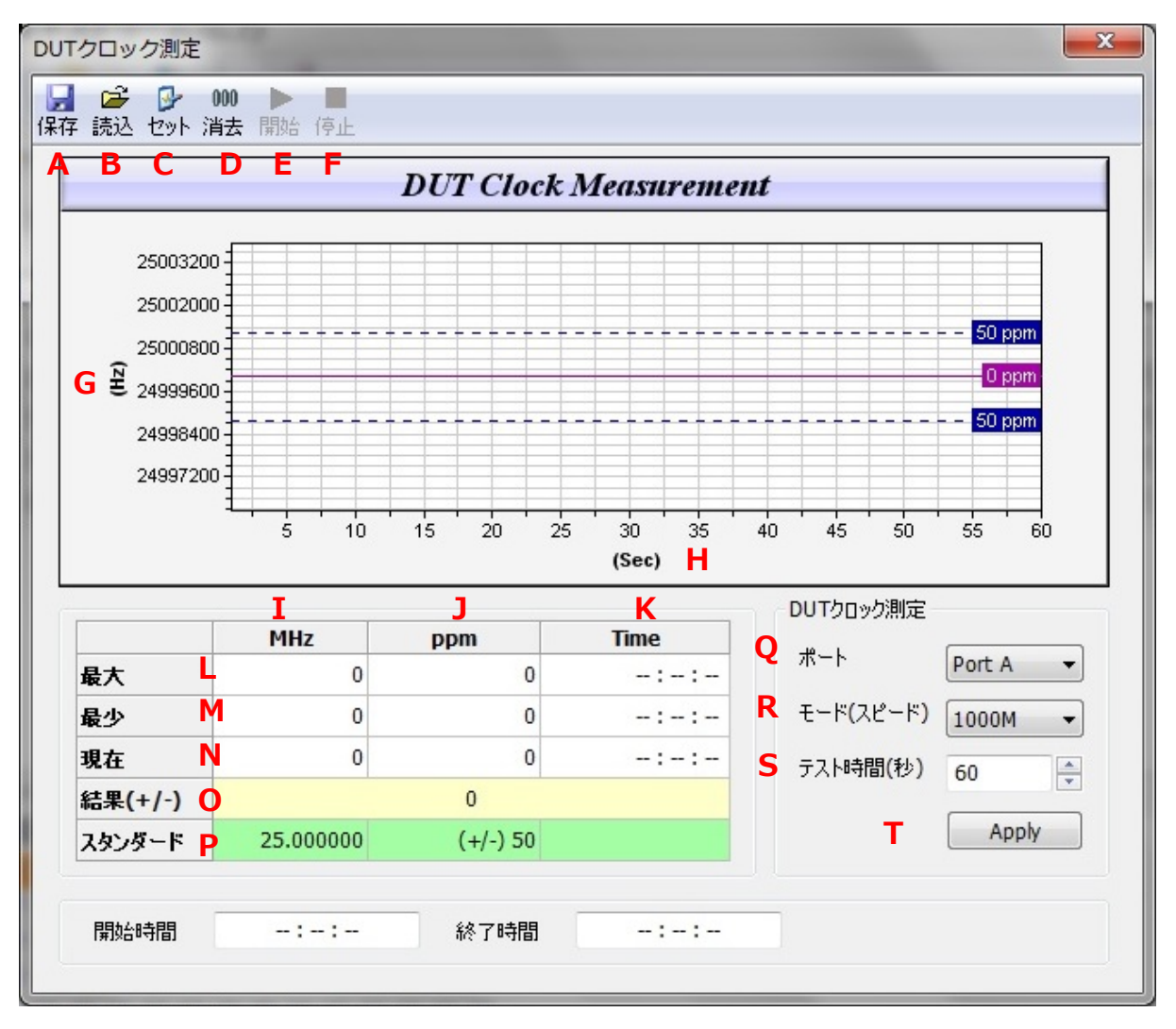

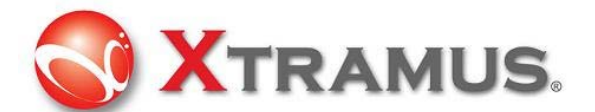

- A: 保存: この検査結果を保存
- B: 読込: 保存した設定の読込み
- C: セット: 表示スケールの設定
- D: 消去: 設定の消去
- E: 開始:ボタンをクリックで、検査を開始する
- F: 停止: ボタンをクリックで、検査を終了する
- G: MHz: MHzスケールの曲線グラフ
- H: Sec: Time (秒)スケールの曲線グラフ
- I: MHz: 水晶振動子の周波数
- J: ppm: 標準ppmより 高速 (+) 又は 低速 (-)。例えば、For +20 は標準速度より20ppm早い
- K: Time: 検査時間
- L: 最大: 検査時の最大MHz又はPPM値
- M: 最小: 検査時の最小MHz又はPPM値
- ▶: 現在: 現在検知した値
- 0: 結果 (+/-): 結果の表示
- P: スタンダード: 基準値 (参考用)
- Q: ポート: 検査用のDUT(被検査デバイス)へ接続するポート
- R: モード(スピード): DUTを検査する際のネットワーク速度
- S: テスト時間(秒): 検査時間の設定
- T: Apply: 設定の適用

#### 3.4.7 BERT

|      |      |                | ファイル 設定     | 統計   | Tool Language ヘルプ   |            |
|------|------|----------------|-------------|------|---------------------|------------|
|      |      |                | ** 🔳        |      | DUT OSC measurement |            |
| メニュ  | ーバーの | ToolのBERT Test | 再接続 Counter | TxSC | BERT Test           | ─ 又はツールバーの |
| BERT | BERT | をクリックし、設       | 」<br>定画面を表  | 示し   | <i>、</i> ます。        |            |

レイヤー2 BERTにおいて、ペイロードとしてのBERTパターンを持つイーサネットフレームを含むテスト用データ ストリームが生成され、NUT(被試験ネットワーク)及びDUTを介して送信されます。このデータストリームは元の ソースに返送されるため、データ破損の比較が可能です。

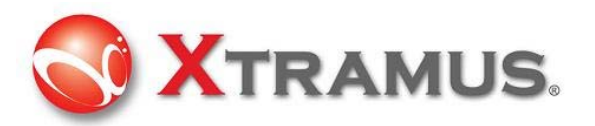

| BERT Test                                                                                                    |                    |                   |                     | ×   |  |  |  |  |
|----------------------------------------------------------------------------------------------------|--------------------|-------------------|---------------------|-----|--|--|--|--|
| □ 000 ▶ □ □ 44 · · · · · · · · · · · · · · · · · ·                                                                                                    | L<br>F             |                   |                     |     |  |  |  |  |
| Transfer pairs: A <-> B  Packet Length: 1516 (multiple of 16)                                                                                                    |                    |                   |                     |     |  |  |  |  |
| Transmit mode: Continous 🔹 🖌 G                                                                                                    |                    |                   |                     |     |  |  |  |  |
| Port A DA 00-                                                                                                    | -22-A2-A1-A0-01 SA | 00-22-A2-A1-A0-02 | Utilization: 100    | ×   |  |  |  |  |
| Port B DA 00-                                                                                                    | -22-A2-A1-A0-02 SA | 00-22-A2-A1-A0-01 | Utilization: 100    | ×   |  |  |  |  |
|                                                                                                    | K<br>Port A        | Port B            | M<br>Total: 2 Ports |     |  |  |  |  |
| Link Status                                                                                                    | Link Up            | Link Up           |                     | -   |  |  |  |  |
| Speed Mode                                                                                                    | 10G Full           | 10G Full          |                     |     |  |  |  |  |
| Tx Packet                                                                                                    | 0                  | 0                 |                     | 0   |  |  |  |  |
| Tx Byte                                                                                                    | 0                  | 0                 |                     | 0   |  |  |  |  |
| Tx Packet Rate                                                                                                    | 1                  | 0                 |                     | N/A |  |  |  |  |
| Tx Line Rate                                                                                                    | 0.00               | 0.00              |                     | N/A |  |  |  |  |
| Tx Utilization                                                                                                    | 0.00               | 0.00              |                     | N/A |  |  |  |  |
| Rx Packet                                                                                                    | 0                  | 2                 |                     | 2   |  |  |  |  |
| Rx Byte                                                                                                    | 0                  | 192               |                     | 192 |  |  |  |  |
| Rx Packet Rate                                                                                                    | 0                  | 1                 |                     | N/A |  |  |  |  |
| Rx Line Rate                                                                                                    | 0.00               | 0.00              |                     | N/A |  |  |  |  |
| Rx Utilization                                                                                                    | 0.00               | 0.00              |                     | N/A |  |  |  |  |
| BERT Error                                                                                                    | 0                  | 0                 |                     | 0   |  |  |  |  |
| CRC                                                                                                    | 0                  | U                 |                     | 0   |  |  |  |  |
| Tx Start Time                                                                                                    | <u></u>            | -                 |                     | -   |  |  |  |  |
| Tx End Time       -       -       -         Note       -       -       -         o The BERT pattern used here is PRBS, and its number of elements is 2^31-1.       -       -         o The packet length (in bytes) you input here must be divisible by 4 bytes(32 bits).       -       -         o The MAC address you input here will be applies to the 64th stream of all streams generated by DApps-SG. |                    |                   |                     |     |  |  |  |  |
|                                                                                                    |                    |                   |                     |     |  |  |  |  |

A: 保存: この検査結果を保存

B: 消去: カウンターを0にリセット、新しいパケット生成の準備完了

- C: 開始:ボタンをクリックで、検査を開始する
- D: 停止: ボタンをクリックで、検査を終了する
- E: Transfer pairs: 送信ペアの選択 (A⇔B / A⇒B / B⇒A)
- F: Packet Length: パケット長(16の倍数長)
- G: Transmit mode: 送信モードの選択
- ① Continuous:パケットを連続して送信
- ② Packets Limit:指定した送信パケット数で送信
- ③ Time Mode:指定した送信時間(秒)で送信

H: DA: Destination(宛先)MACアドレス

I: SA: Source(送信元)MACアドレス

J: Utilization: ワイヤ速度通信のパーセンテージ(%)

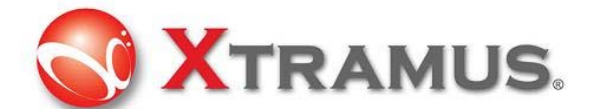

K: Port A: ポートAのカウンター

L: Port B: ポートBのカウンター

M: Total: 2 Ports: ポートA/B 合計2ポートのカウンター

# 3.5 フレーム編集

ユーザが生成したいストリームの内容やパターンを作るには、ユーティリティのフレーム編集機能で行えます。

| ツールノ                         | (一の                                                          | SG A   | ボタンやァ     | <b>†ペレ</b> −ミ | /ヨンメニ | ユーの        | ファイル (設定)<br>ボー 小<br>小<br>小<br>小<br>小<br>小<br>小<br>小<br>小<br>小<br>小<br>小<br>小<br>小 | 統計 Tool Language<br>ートAストリーム出力<br>ートBストリーム出力<br>ート設定<br>ャプチャバッファー<br>SB転送のフレームギャッ<br>プション | ,<br>1     | から   | らも同様   | €に設定す      | できます。      |
|------------------------------|--------------------------------------------------------------|--------|-----------|---------------|-------|------------|------------------------------------------------------------------------------------|-------------------------------------------------------------------------------------------|------------|------|--------|------------|------------|
| ポートA:                        | ポートA:マルチストリーム出力                                              |        |           |               |       |            |                                                                                    |                                                                                           |            |      |        |            |            |
| 保存 読込 初期設定 一覧 Gap Calculator |                                                              |        |           |               |       |            |                                                                                    |                                                                                           |            |      |        |            |            |
| Tx レート Auto                  | Tx $ u \rightarrow h$ Auto Generated Tx Rate $ end{tabular}$ |        |           |               |       |            |                                                                                    |                                                                                           |            |      |        |            |            |
| ストリーム転送モード Continuous ▼      |                                                              |        |           |               |       |            |                                                                                    |                                                                                           |            |      |        |            |            |
| Etwarm #                     | Select                                                       | Aline  | Length    | Frame         | Rate  | CRCT       | Frame/Gap                                                                          | Control                                                                                   | <b>X</b> - | TAG  | Append | Error      | Frame Data |
| Stream #                     | Stream                                                       | Alids  | (w/o CRC) | Payload       | PPS + | IFG (Byte) | IBG (Byte)                                                                         | Frames                                                                                    | En         | X-ID | CRC    | Generation | Config     |
| 1                            |                                                              | Base 1 | 500       | n/a           | 5     | 65788961   | 12                                                                                 | 5                                                                                         |            | n/a  |        | IPCS Error | フレーム編集     |
| 関連する                         | パラメ                                                          | ータを    | を設定後、     | フレーム編         | 課 を   | クリック       | し、フ                                                                                | レームの                                                                                      | 内容を        | :修正/ | 変更し    | てくださ       | しい。        |

#### 3.5.1 概要

このウィンドウでは設定可能な全フレームを表示します。ユーザはユーザ指定ファイル(Etherrealや Wiresharkの\*.pcap)を直接インポートする事もできます。

| フレーム編集ダイ   | דםל                                                                                                    |                                                                                                    |                                         |         |        |
|------------|----------------------------------------------------------------------------------------------------|----------------------------------------------------------------------------------------------------|-----------------------------------------|---------|--------|
|            | r≓ A                                                                                                    |                                                                                                    |                                         |         |        |
| Overview   | Link Layer Type                                                                                                    | Layer 3 Header                                                                                                   | Protocol Illustration                   |         |        |
| Frame View | <ul> <li>None</li> <li>Ethernet II</li> <li>IPX</li> <li>PPPoE</li> <li>User Defined</li> <li>Tags</li> <li>None</li> </ul> | <ul> <li>None Pause</li> <li>IPv4</li> <li>IPv6</li> <li>ARP</li> <li>IPX</li> </ul> Layer 4 Header None OSPF/IP | 0x00 (0) 0 1<br>0x04 (4) DA<br>0x08 (8) | 2<br>SA | 3      |
|            | <ul> <li>VLAN</li> <li>Q-in-Q</li> <li>MPLS</li> </ul> Transfer Protocol to UDF                                             | <ul> <li>TCP/IP</li> <li>UDP/IP</li> <li>ICMP/IP</li> <li>ICMP/IP</li> <li>IGMP/IP</li> </ul>                    |                                         |         | •      |
|            | J                                                                                                    |                                                                                                    |                                         | Apply   | Cancel |

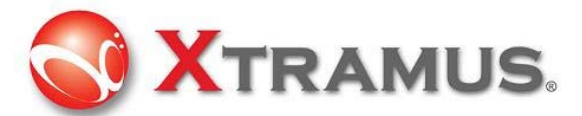

3.5.1.1 インポート

A: 😅 をクリックし、PCからファイルをインポートする。

B: Protocol Illustration: これは生成されるパケット/フレームの構造を表します。この図はパケット/フレームの 設定内容で変更します。

#### 3.5.2 フレームビュー

Frame Viewウィンドウはユーザが修正/変更したいフレームの構造を表示します。

| Item Name A<br>Ethernet 802.3<br>Ethernet 802.3<br>                                                                                                    | Value B<br>00:22:A2:21:87:98<br>00:22:A2:21:87:A8<br>0x0000<br>0x0000                                                                                                    |                                                                                                    |
|----------------------------------------------------------------------------------------------------|----------------------------------------------------------------------------------------------------|----------------------------------------------------------------------------------------------------|
| Ethernet 802.3<br>Destination<br>Source<br>CLength<br>LLC (Logical Link Control Protocol)<br>                                                                                                    | 00:22:A2:21:87:98<br>00:22:A2:21:87:A8<br>0x0000<br>0x0000                                                                                                    |                                                                                                    |
|                                                                                                    |                                                                                                    |                                                                                                    |
| 00         01         02         03         04         05         06         07         08         09         0.           00000000         00         22         A2         21         87         98         00         22         A2         21         87         98         00         22         A2         21         87         98         00         22         A2         21         87         98         00         22         A2         21         8         000         00         00         00         00         00         00         00         00         00         00         00         00         00         00         00         00         00         00         00         00         00         00         00         00         00         00         00         00         00         00         00         00         00         00         00         00         00         00         00         00         00         00         00         00         00         00         00         00         00         00         00         00         00         00         00         00         00         00 <t< th=""><th>A         0B         0C         0D         0E         0F         0123456789ABCDEF           7         A8         00         00         00         00        *e!*e!           0         00         00         00         00        *e!*e!            0         00         00         00         00              0         00         00         00         00               0         00         00         00         00                0         00         00         00         00                0         00         00         00         00                  D           0         00         00         00         00                  D           0         00</th><th>E</th></t<> | A         0B         0C         0D         0E         0F         0123456789ABCDEF           7         A8         00         00         00         00        *e!*e!           0         00         00         00         00        *e!*e!            0         00         00         00         00              0         00         00         00         00               0         00         00         00         00                0         00         00         00         00                0         00         00         00         00                  D           0         00         00         00         00                  D           0         00 | E                                                                                                    |
| 4                                                                                                    | Apply                                                                                                    | Cancel                                                                                                    |
|                                                                                                    | 00 01 02 03 04 05 06 07 08 09 0<br>00000000 00 22 A2 21 87 98 00 22 A2 21 8<br>0000010 00 00 00 00 00 00 00 00 00 00 00                                                                                                    | 00         01         02         03         04         05         06         07         08         09         0A         0B         0C         0D         0E         0F         1         0123456789ABCDEF           00000000         00         22         A2         21         87         A8         00         00         00         0 <td< td=""></td<> |

- A: Item Name:ネットワークプロトコルの種類
- B: Value: プロトコルの種類の値
- C: + をクリックし、プロトコルタイプ内の項目を展開する
- D: 修正/変更フレーム/パケットの内容

#### 3.5.3 リンクレイヤータイプ

生成するストリームのLink Layer Typeを表示

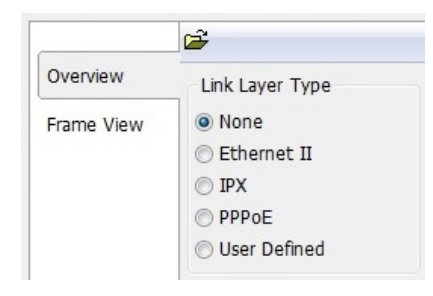

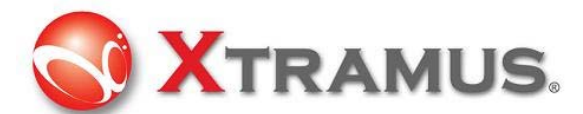

Link layer Type: リンクレイヤーはOSIの第7レイヤーの第2レイヤーにあたります。データリンクプロトコルはネットワークレイヤーからの要求に応じ、物理層へサービスリクエストを送信します。複数のオプションから選択できます。

#### 3.5.3.1 Ethernet II

Ethernet II: LANで最も使用されているイーサネットプロトコル

|             | Ē                    |                   |          |
|-------------|----------------------|-------------------|----------|
| Overview    | Link Layer Type      |                   |          |
| Ethernet II | None                 |                   |          |
| Frame View  |                      |                   |          |
|             | O PPPoE              |                   |          |
|             | 🔘 User Defined       |                   |          |
|             | MAC Address          |                   |          |
| Overview    | Destination Address: | 00-22-A2-21-87-98 | ブロードキャスト |
| Ethernet II | Source Address:      | 00-22-A2-21-87-A8 |          |
| Frame View  | 1                    |                   |          |

ユーザは被検査デバイスのMACアドレスを設定できます。

Destination Address (DA相手先アドレス): デフォルト: FF:FF:FF:FF:FF:FF, はブロードキャストフレームで す。DA機能のバリエーションを使用するには、このMACアドレスを使用して開始します。 Source Address (SA送信元): デフォルト: 00:00:00:00:00:00, はこの装置自体のMACアドレスです。 SA機能のバリエーションを使用するには、このMACアドレスを使用して、開始します。

#### 3.5.3.2 DA, SA 及び VIDのバリエーション

Stepを選択した場合DAやSAは変動します。

マルチストリーム出力 (Multi Stream Generation) DA及びSAのデフォルトは固定です。

| New  |                                          |
|------|------------------------------------------|
| Numb | er of Streams 1                          |
| MAC  |                                          |
| DA   | 00-22-A2-A1-A0-00  Fixed Step  +  - 1    |
|      | Select Exchange Byte -:-:-:-:XX 💌        |
| SA   | 00-22-A2-A1-B0-01 💿 Fixed Step 🔿 + 🔿 - 1 |
|      | Select Exchange Byte -:-:-:-:XX 💌        |

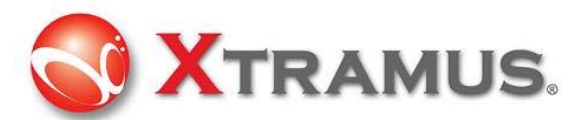

設定時に、ユーザがStepを選択し、指定の値を入力します。

| MAC |                       |         |          |     |   |   |
|-----|-----------------------|---------|----------|-----|---|---|
| DA  | 00-22-A2-21-87-98     | Sixed   | Step 💿 + | © - | 1 | * |
|     | Select Exchange Byte: | :-:-:-  | : XX 🔻   |     |   |   |
| SA  | 00-22-A2-21-87-A8     | © Fixed | Step 🔍 + | © - | 1 | * |
|     | Select Exchange Byte: | :-:-:-  | : XX 🔻   |     |   |   |

#### 3.5.3.3 IPX

IPX: Internetwork Packet Exchange (IPX) はOSIのネットワーク層のプロトコルIPX/SPXです。 IPX/SPXプロトコルは主にノーベルのNetWare Operating Systemで使用されているプロトコルです。

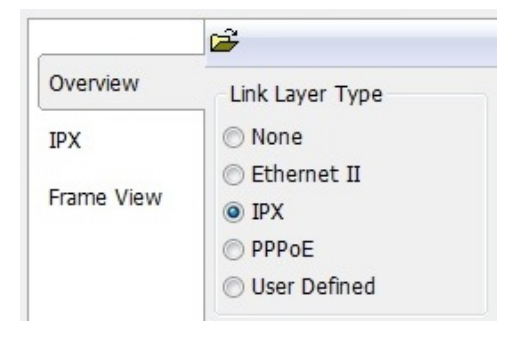

#### 3.5.3.4 PPPoE

PPPoE: PPP over Ethernet (PPPoE)はPPPの機能をEthernet上で利用するためのプロトコルです。

PPPはシリアルのWAN回線やISDN接続の際によく使用されるプロトコルですが、これをLANにおいても利用できるようにしたのがPPPoEです。

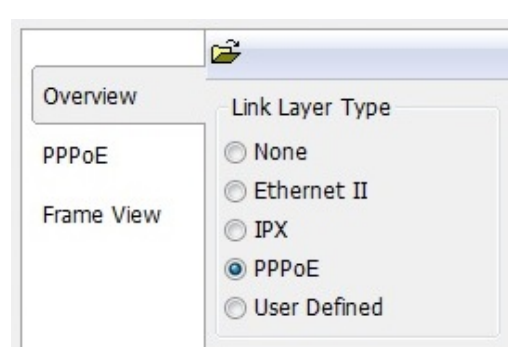

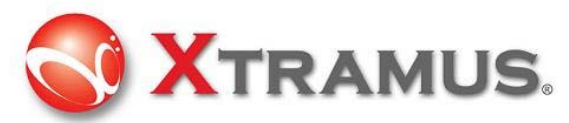

#### 3.5.3.5 User Defined

ユーザ定義の値を設定できます。

| È                                                                                 |                                                                                                    |
|-----------------------------------------------------------------------------------|----------------------------------------------------------------------------------------------------|
| Link Layer Type                                                                   |                                                                                                    |
| ○ None                                                                            |                                                                                                    |
| <ul> <li>Ethernet II</li> <li>IPX</li> <li>PPPoE</li> <li>User Defined</li> </ul> |                                                                                                    |
| □ □ □ □ □ □ □ □ □ □ □ □ □ □ □ □ □ □ □                                             | 06 07 08 09 0A 0B 0C 0D 0E 0F   0123456789ABCDEF                                                                                                    |
| 00000000 00 22 A2 21 87 9                                                         | ( 00 22 A2 21 87 A8 81 00 00 03 ."•!                                                                                                    |
|                                                                                   |                                                                                                    |
|                                                                                   | <ul> <li>└ink Layer Type</li> <li>None</li> <li>Ethernet II</li> <li>IPX</li> <li>PPPoE</li> <li>User Defined</li> <li>(保存 読込 挿入 消去</li> <li>00 01 02 03 04 05<br/>00000000 00 22 A2 21 87 98</li> </ul> |

#### 3.5.4 Tags

Link Layer TypeでEthernet IIを選択したら、さらに追加のタグオプションが展開され、リストから選択します。

| Link Layer Type                        |
|----------------------------------------|
| 🔘 None                                 |
| Ethernet II                            |
| ◎ IPX                                  |
| PPPoE                                  |
| O User Defined                         |
|                                        |
| Tags                                   |
| Tags<br>None                           |
| Tags<br>None  VLAN                     |
| Tags<br>None<br>VLAN<br>Q-in-Q         |
| Tags<br>None<br>VLAN<br>Q-in-Q<br>MPLS |

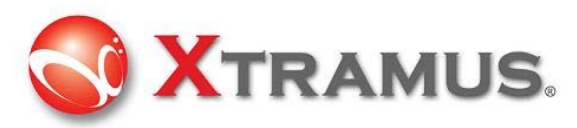

#### 3.5.4.1 VLAN

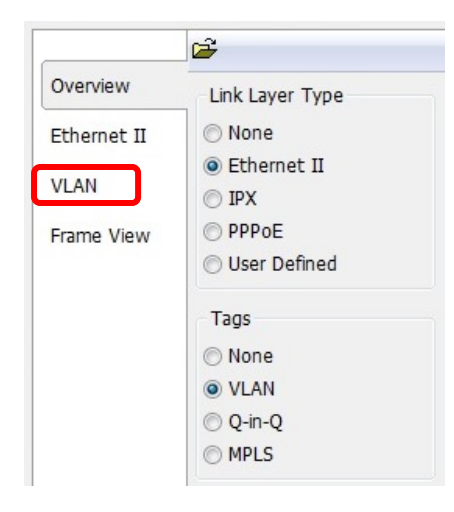

バーチャルLAN、通常VLANは物理的な位置に関係なく、ブロードキャストドメインに接続されているホストのグループの一種です。

VLANで使用される最も多いプロトコルはIEEE802.1Qです。

IEEE 802.1Qは32ビットのフィールドをオリジナルフレームのMACアドレスとEthernetType/Lengthの項目の間 に追加します。VLANタグフィールは次の様な構成です。:

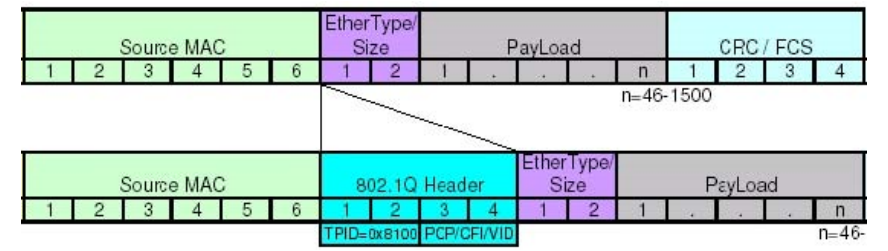

イーサネットフレーム内のVLAN Tag

VLANを設定するにはVALNタブをクリックします。

| Overview<br>Ethernet II | VLAN Tag Parameters(L1)<br>User Priority CFI VID<br>0 • Reset • 0       | <u>A</u><br>¥ | Tag<br>VLAN L2 |
|-------------------------|-------------------------------------------------------------------------|---------------|----------------|
| VLAN<br>Frame View      | VLAN Tag Parameters(L2)       User Priority CFI     VID       0     VID | A<br>V        | Tag            |
|                         | VLAN Tag Parameters(L3)<br>User Priority CFI VID<br>0 • Reset • 0       | Å             |                |

ユーザプライオリティ(又はCOS: Class of Service)及びVIDは最も一般的なパラメータです。

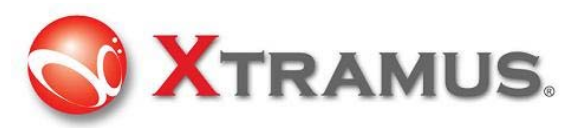

#### 3.5.4.2 Q-in-Q

|             | i <b>≧</b>      |
|-------------|-----------------|
| Overview    | Link Layer Type |
| Ethernet II | 🔘 None          |
| O in O      | Ethernet II     |
| Q-In-Q      | © IPX           |
| Frame View  | O PPPoE         |
|             | O User Defined  |
|             | Tags            |
|             | ○ None          |
|             | © VLAN          |
|             | Q-in-Q          |
|             | MPLS            |

IEEE 802.1ad (Provider Bridges) はIEEE規格のIEEE 802.1Q-1998の改定版で、 Q-in-Q や Stacked VLANs とも呼ばれています。

| Source MAC  | EtherType/<br>Size PayLoad                            | CRC / FCS | Int       |
|-------------|-------------------------------------------------------|-----------|-----------|
| 1 2 3 4 5 6 | 1 2 1 n                                               | 1 2 3 4 1 | 2 3 4 5   |
|             | n=46                                                  | -1500     |           |
| Source MAC  | EtherType/<br>802.1Q Tag Size                         | PayLoad   | CRC / FCS |
| 1 2 3 4 5 6 | 1 2 3 4 1 2 1                                         | n 1       | 2 3 4 1   |
|             | TPIB-0x8100 PCP/CFI/VID                               | n=46-150  | 0         |
|             |                                                       |           |           |
| Source MAC  | 802.1Q OuterTag /<br>MetroTag / PE-VLAN 802.1Q Inner  | Tag Size  | PayLoad   |
| 1 2 3 4 5 6 | 1 2 3 4 1 2 3                                         | 4 1 2 1 . | n 1       |
|             | TPID=0x9100 PCP/CFI/VID TPID=0x8100 PCP/<br>9200/9300 | CEIVID    | n=46-1500 |

Q-in-Qを設定するにはQ-in-Qタブをクリックしてください。

| Overview    | S-Tag<br>Ether Type User Priority CFI VID                              |        |
|-------------|------------------------------------------------------------------------|--------|
| Ethernet II | 88:A8 0 • Reset • 0                                                    | *      |
| Q-in-Q      | C-Tag                                                                  |        |
| Frame View  | Ether Type User Priority CFI     VID       81:00     0     Reset     0 | *<br>* |

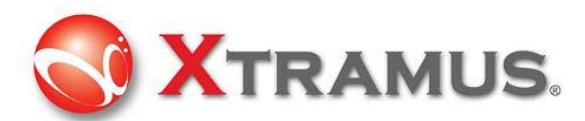

#### 3.5.4.3 MPLS

|             | <b>₽</b>        |
|-------------|-----------------|
| Overview    | Link Layer Type |
| Ethernet II | 🔘 None          |
|             | Ethernet II     |
| MPLS        | © IPX           |
| IPv4        | O PPPoE         |
| Frame View  | O User Defined  |
|             | Tags            |
|             | None            |
|             | © VLAN          |
|             | O Q-in-Q        |
|             | MPLS            |

コンピュータネットワークや通信において、Multiprotocol Label Switching (MPLS)はデータの内容に関わらず、 高いパフォーマンスでのWide Area Network(WAN:広域ネットワーク網)のノード間でのデータ通信メカニズム の事を指します。MPLSはカプセル化されたデータのプロトコルに関わらず、ネットワーク上のノード間の"仮想リ ンク"を簡単に生成します。

ラベルが付いているMPLSヘッダーとパケットを合わせることで機能します。これをラベルスタックと言います。 各ラベルスタックには4つの項目が含まれます。

- ▶ 20ビットのラベル値
- QoS (Quality of Service) 優先およびECN(Explicit Congestion Notification)用の
   3ビットのトラヒッククラスフィールド
- 1ビットのスタックフラッグ。これが設定された場合は、現在のラベルがスタック内の最後だということを表しています。
- ▶ 8ビットのTTL(time to live)フィールド

| このユーティリティ | により設定できます。 |
|-----------|------------|
|-----------|------------|

| Overview    | Labels   | MPLS Label       | 0 | * |
|-------------|----------|------------------|---|---|
| Ethernet II | Label #1 | Experiential Use | 0 | × |
| MPLS        |          | Time to Live     | 0 | * |
| IPv4        |          |                  |   |   |
| Frame View  |          |                  |   |   |
|             |          |                  |   |   |
|             |          |                  |   |   |
|             |          |                  |   |   |
|             |          |                  |   |   |
|             |          |                  |   |   |
|             |          |                  |   |   |

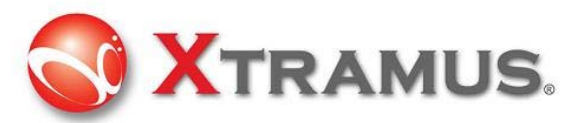

3.5.5 Layer 3ヘッダー

フレームのペイロード内で、レイヤ3ヘッダーは下記項目の設定が可能です。

| Layer 3 Header |
|----------------|
| None O Pause   |
| O IPv4         |
| ◎ IPv6         |
| O ARP          |
| ◎ IPX          |
|                |

#### 3.5.5.1 IPv4

|             | <b>₽</b>        |                |
|-------------|-----------------|----------------|
| Overview    | Link Layer Type | Layer 3 Header |
| Ethernet II | ⊘ None          | 🔘 None 🔘 Pause |
|             | Ethernet II     | IPv4           |
| IPv4        | ◎ IPX           | ◎ IPv6         |
| Frame View  | O PPPoE         | C ARP          |
|             | O User Defined  | ◎ IPX          |

IPv4: Internet Protocol version 4 (IPv4)はインターネットプロトコル(IP)の4回目の改定です。 これは最も広ま った一般的なプロトコルです。IPヘッダーの構造は下図に示します。

| bit<br>offset     | 0–3                 | 47               | 8–15                    | 16–1B                 | 19–31        |
|-------------------|---------------------|------------------|-------------------------|-----------------------|--------------|
| 0                 | Version             | Header<br>Iength | Differentiated Services |                       | Total Length |
| 32                |                     | Ident            | ification               | Flags Fragment Offset |              |
| 64                | Time                | to Live          | Protocol                | Header Checksum       |              |
| 96                | Source Address      |                  |                         |                       |              |
| 128               | Destination Address |                  |                         |                       |              |
| 160               | Options             |                  |                         |                       |              |
| 160<br>or<br>192+ | Data                |                  |                         |                       |              |

ユーティリティにはIPv4ヘッダーの構造にマッチしたユーザ設定可能なインターフェイスがあります。

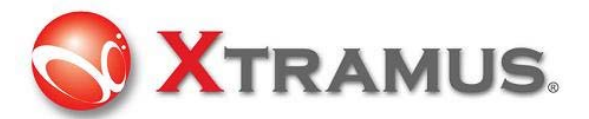

| Internet Protocol Add<br>Destination Address | ress<br>192 . | 168.1.0       |   |                      |                |   |
|----------------------------------------------|---------------|---------------|---|----------------------|----------------|---|
| Source Address                               | 192 .         | 168.0.0       |   |                      |                |   |
| Α                                            |               |               |   |                      |                |   |
| (TOS Bit 0-2) Precede                        | ence          | 000 - Routine | • | Identification       | 0              | * |
| (TOS Bit 3) Delay                            |               | 0 - Normal    | • | Fragment             | May Fragment   | • |
| (TOS Bit 4) Throughp                         | ut            | 0 - Normal    | • |                      | Last Fragment  | • |
| (TOS Bit 5) Reliability                      |               | 0 - Normal    | • | Fragment Offset (x8) | 0              | * |
| (TOS Bit 6) Cost                             |               | 0 - Normal    | • | Time to Live         | 64             | * |
| (TOS Bit 7) Reserved                         |               | 0             | • | Protocol B           | 255 - Reserved | • |

A: Differentiated Services (DS) は当初TOS (**Type of Services**)として定義されていました; この項目は現在 RF2474 Differentiated services (DiffServ) と定義され、RF3128の Explicit Congestion Notification (ECN)に より、IPv6とマッチ。

B: 最も一般的なプロトコルの番号は下記に表示: これらのプロトコルのユーティリティで詳細な設定が行えます。

- 1: Internet Control Message Protocol (ICMP)
- 2: Internet Group Management Protocol (IGMP)
- 6: Transmission Control Protocol (TCP)
- 17: User Datagram Protocol (UDP)

IPv6: このプロトコルは別途対応

#### 3.5.5.2 ARP

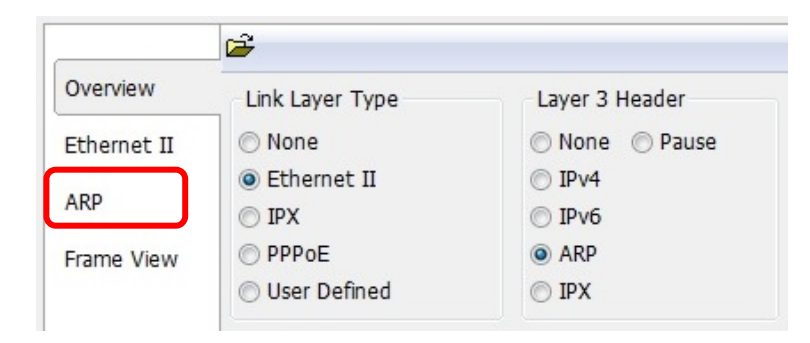

ARP: Address Resolution Protocol (ARP) はIPやその他のネットワークレイヤーのアドレスが分かっている時の、 ホストのリンクレイヤー(ハードウェア)アドレスを探す手段です。ARPは主にIPアドレスをイーサネットMACアド レスに変換する際に使用します。

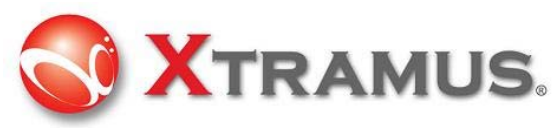

ARPヘッダーの構造は下図の通り:

| bit<br>offset | 0 - 7                     | 8 - 15                     | 16 - 31                                       |  |  |
|---------------|---------------------------|----------------------------|-----------------------------------------------|--|--|
| 0             | Hardware                  | type (HTYPE)               | Protocol type (PTYPE)                         |  |  |
| 32            | Hardware length<br>(HLEN) | Protocol length (PLEN)     | Operation (OPER)                              |  |  |
| 64            |                           | Sender hardware addre      | ess (SHA) (first 32 bits)                     |  |  |
| 96            | Sender hardware add       | dress (SHA) (last 16 bits) | Sender protocol address (SPA) (first 16 bits) |  |  |
| 128           | Sender protocol add       | lress (SPA) (last 16 bits) | Target hardware address (THA) (first 16 bits) |  |  |
| 160           |                           | Target hardware addre      | ess (THA) (last 32 bits)                      |  |  |
| 192           |                           | Target protocol            | l address (TPA)                               |  |  |

ユーティリティにはARPヘッダーの構造にマッチしたユーザ設定可能なインターフェイスがあります。

| Hardware Type           | 1 - Ethernet 🔹    | í                       |                   |
|-------------------------|-------------------|-------------------------|-------------------|
| Protocol Type           | 08:00             | Sender Hardware Address | 00-22-A2-A0-B0-00 |
| Uprduces Address Length | 6                 | Sender Protocol Address | 192.168.0.0       |
| Hardware Address Length | •                 | Target Hardware Address | 00-22-A2-A1-A0-00 |
| Protocol Address Length | 4                 | Target Protocol Address | 192 168 1 0       |
| Operation               | 1 - ARP Request 👻 | Target Protocol Address | 152.100.1.0       |

#### 3.5.5.3 IPX

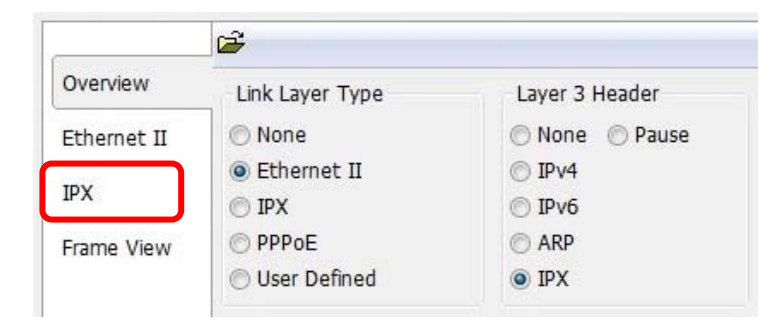

Novell社のNetWareのプロトコル・スタックの一部。ノードアドレスがNICに振られたMACアドレスをそのまま利用するため、アドレス解決が必要ありません。

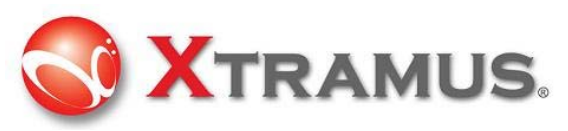

ユーティリティにはIPXヘッダーの構造にマッチしたユーザ設定可能なインターフェイスがあります。

| IPX Parameters      |                   |
|---------------------|-------------------|
| Length              | 48                |
| Transport Control   | 0                 |
| Туре                | 4                 |
| Destination Network | 0.0.0.0           |
| Destination Node    | 00:00:00:00:00:00 |
| Source Network      | 0.0.0.0           |
| Source Node         | 00:00:00:00:00:00 |

#### 3.5.5.4 Pause

|             | <b>₽</b>        |                |
|-------------|-----------------|----------------|
| Overview    | Link Layer Type | Layer 3 Header |
| Ethernet II | 🔿 None          | None OPause    |
| Pause       | Ethernet II     | ◎ IPv4         |
|             | © IPX           | ◎ IPv6         |
| Frame View  | O PPPoE         | C ARP          |
|             | 🔘 User Defined  | ◎ IPX          |

Pause: PAUSEはIEEE802.3xで定義される全二重(フルデュプレックス)イーサネットリンクセグメントのフローコントロールのメカニズムですで、PAUSEコマンドを実行するためにMACコントロールフレームを使用します。

|             | MAC Address          |                   |
|-------------|----------------------|-------------------|
| Overview A  | Destination Address: | 01-80-C2-00-00-01 |
| Ethernet II | Source Address:      | 00-22-A2-21-87-A8 |
| Pause       | Pause Quanta         |                   |
| Frame View  | Type: 88:08          | B Opcode: 00:01   |
| C           | Pause: 32767         |                   |

A: Destination Address(相手先アドレス): 01:80:C2:00:00:01. この特定のアドレスはポーズフレーム使用の 為に予約されています。

- B: Opcode: PAUSE用のMAC コントロール opcodeは00:01 (16進数: 0X0001)
- C: PAUSEフレーム は2バイトの符号なし整数(0~65535)の形式で要求されるPause時間を含みます。

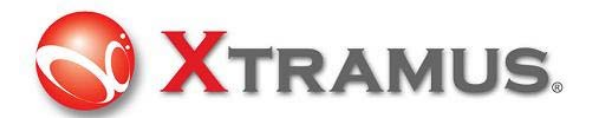

#### 3.5.6 Layer 4 Header

フレームのペイロードで、IPv4が選択された場合:

| Layer 3 H | leader |
|-----------|--------|
| None      | Pause  |
| IPv4      |        |
| ◎ IPv6    |        |
| O ARP     |        |
| © IPX     |        |

Layer 4ヘッダーが次のように設定できます。

| Layer 4 He | ader     |
|------------|----------|
| None       | OSPF/IP  |
| TCP/IP     | © RIP/IP |
| O UDP/IP   | RSVP/IP  |
| ◎ ICMP/IP  | ◎ ICMPv6 |
| ◎ IGMP/IP  |          |

#### 3.5.6.1 TCP/IP

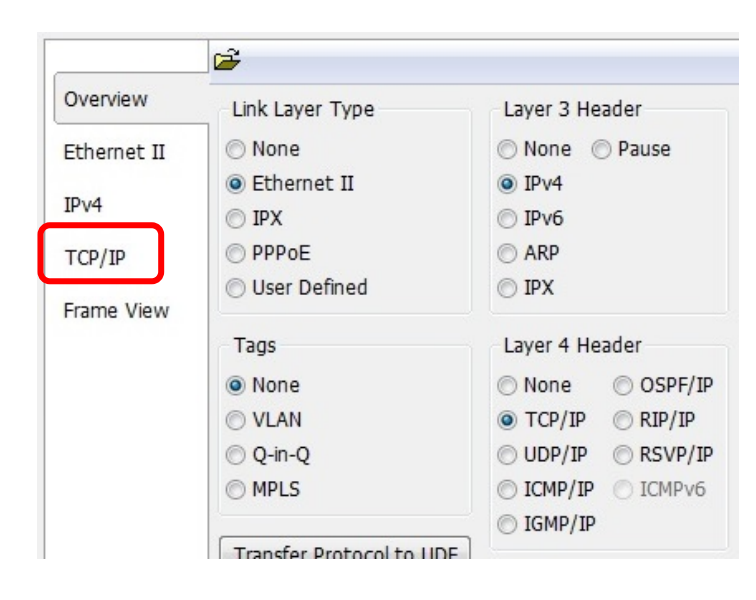

The Transmission Control Protocol (TCP) はインターネットプロトコルにおいてコアなプロトコルの一つです。 TCPセグメントの構造は下記の通り: TCPヘッダーはIPヘッダーの160ビット後に開始します。

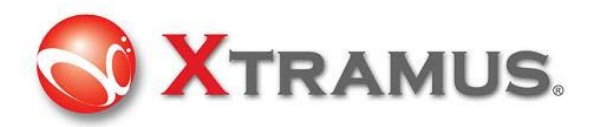

#### TCP Header

| Bit<br>offset | 0–3                                                                 | 4–7                   |  | 8–15 16–31 |  |  |             |                  |  | 16–31 |
|---------------|---------------------------------------------------------------------|-----------------------|--|------------|--|--|-------------|------------------|--|-------|
| 0             | Source port Destination port                                        |                       |  |            |  |  |             | Destination port |  |       |
| 32            |                                                                     | Sequence number       |  |            |  |  |             |                  |  |       |
| 64            |                                                                     | Acknowledgment number |  |            |  |  |             |                  |  |       |
| 96            | Data<br>offset Reserved CWR ECE URG ACK PSH RST SYN FIN Window Size |                       |  |            |  |  | Window Size |                  |  |       |
| 128           | Checksum Urgent pointer                                             |                       |  |            |  |  |             |                  |  |       |
| 160           | Options (optional)                                                  |                       |  |            |  |  |             |                  |  |       |
| 160/192+      |                                                                     | Data                  |  |            |  |  |             |                  |  |       |

Flags (8 bits) (別名 Control bits) - は8 1-ビットフラッグが含まれます

・ CWR (1 bit) - Congestion Window Reduced (CWR) フラッグはECEフラッグセット(RFC3168 により ヘッダーに追加)付のTCPセグメントを受信した事をホストに通知することで設定できます。

- ・ ECE (ECN-Echo) (1 bit) -3-way ハンドシェイク(RFC3168 によりヘッダーに追加)時にTCP peer は ECN が可能という意味
- ・ URG (1 bit) URGent pointer項が重要
- ・ ACK (1 bit) ACKnowledgment項 が重要
- ・ PSH (1 bit) プッシュ機能
- ・ ST (1 bit) 接続リセット
- ・ SYN (1 bit) -同期したシーケンス数
- ・ FIN (1 bit) -送信者からこれ以上のデータは無い

TCPセグメントに合わせたユーザ設定可能なユーティリティは下記の通り:

| TCP Paramters          |             |                      |                                                 |
|------------------------|-------------|----------------------|-------------------------------------------------|
| Source Port            | 00:00       | Flags                |                                                 |
| Destination Port       | 00:50       | Urgent Pointer Valid | Reset Connection           Synchronize Sequence |
| Sequence Number        | 00:00:00:00 | Push Function        | No More Data From Sender                        |
| Acknowledgement Number | 00:00:00:00 |                      |                                                 |
| Header Length (x4)     | 5           |                      |                                                 |
| Window                 | 08:71       |                      |                                                 |
| Checksum               | Correct 👻   |                      |                                                 |
| Urgent Pointer         | 00:01       |                      |                                                 |

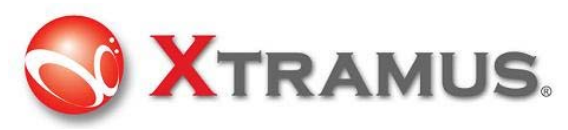

#### 3.5.6.2 UDP/IP

| Overview    | Link Layer Type | Layer 3 He | ader      |
|-------------|-----------------|------------|-----------|
| Ethernet II | O None          | 🔿 None 🌘   | ) Pause   |
|             | Ethernet II     | IPv4       |           |
| IPv4        | © IPX           | © IPv6     |           |
| UDP/IP      | O PPPoE         | C ARP      |           |
| Frame View  | O User Defined  | © IPX      |           |
|             | Tags            | Layer 4 He | ader      |
|             | None            | 🔘 None     | OSPF/IF   |
|             | O VLAN          | ○ TCP/IP   | ◎ RIP/IP  |
|             | 🔘 Q-in-Q        | ODP/IP     | O RSVP/IF |
|             | MPLS            | O ICMP/IP  | C ICMPv6  |
|             |                 | IGMP/IP    |           |

#### UDP/IP

User Datagram Protocol (UDP) はインターネットプロトコルにおいてコアなネットワークプロトコルです。UDPの構造は次の通り: UDPはIPヘッダーの160ビットに後から開始します。

| bits | 0 - 15      | 16 - 31         |  |
|------|-------------|-----------------|--|
| 0    | Source Port | Destination Por |  |
| 32   | Length      | Checksum        |  |
| 64   | C           | )ata            |  |

UDPセグメントの構成に合わせたユーザ設定可能なインターフェイスのユーティリティ:

|             | UDP Paramters    |           |
|-------------|------------------|-----------|
| Overview    | Source Port      | 00:00     |
| Ethernet II | Destination Port | 00:00     |
| IPv4        | Length           | 26        |
| UDP/IP      | Checksum         | Correct 🔹 |
| Frame View  |                  |           |

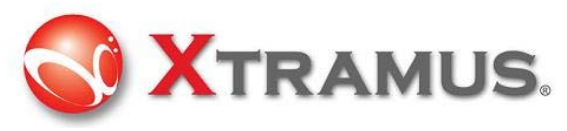

#### 3.5.6.3 ICMP/IP

| Overview    | Link Layer Type | Layer 3 He | ader      |  |  |
|-------------|-----------------|------------|-----------|--|--|
| Ethernet II | O None          | 🔘 None 🌘   | ) Pause   |  |  |
|             | Ethernet II     | IPv4       | IPv4      |  |  |
| IPv4        | O IPX           | ◎ IPv6     |           |  |  |
| ICMP/IP     | PPPoE           | C ARP      | ARP       |  |  |
| Frame View  | O User Defined  | © IPX      |           |  |  |
|             | Tags            | Layer 4 He | ader      |  |  |
|             | None            | O None     | OSPF/IP   |  |  |
|             | O VLAN          | ─ TCP/IP   | ◎ RIP/IP  |  |  |
|             | O Q-in-Q        | O UDP/IP   | O RSVP/IP |  |  |
|             | MPLS            | ICMP/IP    | ◎ ICMPv6  |  |  |
|             |                 | ◎ IGMP/IP  |           |  |  |

#### ICMP/IP

Internet Control Message Protocol (ICMP)もインターネットプロトコルにおいてコアなプロトコルです。ICMP セグメントは次の通り: ICMPヘッダーはIPヘッダーの160ビット後から開始します。

| Bits | 160-167 | 168-175 | 176-183  | 184-191 |  |
|------|---------|---------|----------|---------|--|
| 160  | Туре    | Code    | Checksum |         |  |
| 192  | 1(      | D       | Sequ     | ence    |  |

#### ICMPセグメントの構造に合わせたユーザ設定可能なユーティリティ

|             | ICMP Paran | nters          |   |
|-------------|------------|----------------|---|
| Overview    | Туре       | 0 - Echo Reply | • |
| Ethernet II | Code       | 00             |   |
| IPv4        | ID         | 0              | * |
| ICMP/IP     | Sequence   | 0              | * |
| Frame View  |            |                |   |

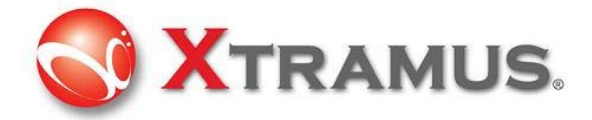

#### 3.5.6.4 IGMP/IP

| Overview    | Link Layer Type | Layer 3 Header                        |  |  |
|-------------|-----------------|---------------------------------------|--|--|
| Ethernet II | None            | O None O Pause                        |  |  |
| Lenemee II  | Ethernet II     | IPv4                                  |  |  |
| IPv4        | © IPX           | O IPv6                                |  |  |
| IGMP/IP     | O PPPoE         | <ul><li>○ ARP</li><li>○ IPX</li></ul> |  |  |
| Frame View  | O User Defined  |                                       |  |  |
|             | Tags            | Layer 4 Header                        |  |  |
|             | None            | None OSPF/IF                          |  |  |
|             | O VLAN          | ○ TCP/IP ○ RIP/IP                     |  |  |
|             | 🔘 Q-in-Q        | O UDP/IP O RSVP/IF                    |  |  |
|             | MPLS            | © ICMP/IP                             |  |  |
|             | Processing and  | IGMP/IP                               |  |  |

#### IGMP/IP

Internet Group Management Protocol (IGMP)は通信プロトコルで、インターネットプロトコルのマルチキャストグループを管理するために使用されます。

IGMPセグメントの構造は下記の通り: IGMPヘッダーはIPヘッダーの160ビット後から開始します。

| +  | Bits 0 - 7    | 8 - 15        | 8 - 15 16 - 23       |  |  |  |  |
|----|---------------|---------------|----------------------|--|--|--|--|
| 0  | Туре          | Max Resp Time | x Resp Time Checksum |  |  |  |  |
| 32 | Group Address |               |                      |  |  |  |  |

IGPセグメントに合わせたユーザ設定可能なインターフェイスユーティリティがあります。

|             | IGMP Paramters    |                        |   |
|-------------|-------------------|------------------------|---|
| Overview    | Version           | 2                      | • |
| Ethernet II | Туре              | Group Membership Query | - |
| IPv4        | Max Response Time | 8                      |   |
| IGMP/IP     | Group Address     | 0.0.0.0                |   |
| Frame View  | Other Setting     |                        |   |
|             | Get Source IP Cha | ange Group Address     |   |

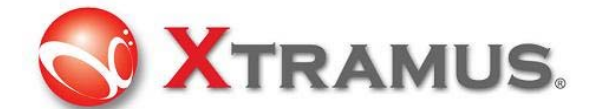

# 4. DApps-SG を使ったNuDOGシリーズの使用方法

被検査デバイスをテストする方法を解説します。

# 4.1 USBポートからの管理

NuDOGシリーズはこの装置を管理するためのGUIユーティリティソフトウェアに対応しています。オペレータやユ ーザはUSBポートを経由して、Windowsのユーザインターフェイスからこの装置にアクセスし、システムのアップ グレードを行ったりでき、スタティックカウンターの収集なども可能です。

|     | NuDOG シリーズアプリケーションソフトウェアにおけるシステムの必須条件 |                            |  |  |  |  |  |
|-----|---------------------------------------|----------------------------|--|--|--|--|--|
|     | Windows XP     Windows Vista          |                            |  |  |  |  |  |
| CPU | 800MHz CPU                            | 1.6 GHz, 32 bits (x86) CPU |  |  |  |  |  |
| RAM | 256MB RAM                             | 1GB RAM                    |  |  |  |  |  |
| HDD | 20MB以上                                | 20MB 以上                    |  |  |  |  |  |

mini-USBコネクタ付きUSBケーブルはパッケージに同梱されています。無くても量販店で購入できます。オス型のUSBコネクタがメス型のMini-USBコネクタが両端に一つずつ付いているものが一般的な工業用規格です。

#### 4.1.1 ドライバのインストール

USB接続を実行するためにはNuDOGシリーズのドライバをインストールする必要があります。

ドライバをインストールする手順は下記の通り:

- 1. 装置の電源を入れる
- 2. USBケーブルを使ってPCとNuDOGシリーズを接続

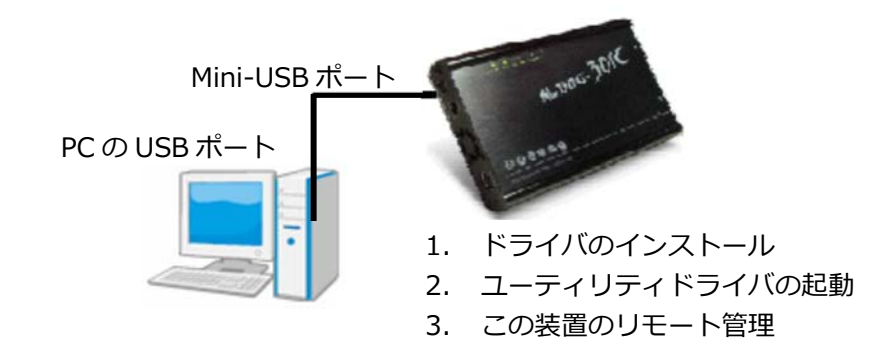

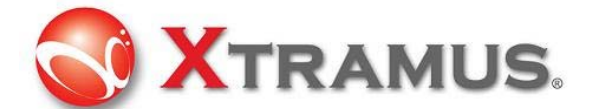

3.新しいUSB装置が発見されましたというプロンプト画面が表示され、ドライバをインストールします。 手動でドライバの場所を指示します:例:**¥NuDOG-301driver** Windows画面に従ってインストールします。

4. ドライバが正しくインストールされたら、画面右下のWindowsのタスクバーの<sup>10</sup>をクリックすると、 NuDOG-801又はNuDOG-301又はNuDOG-101デバイスと表示されます。

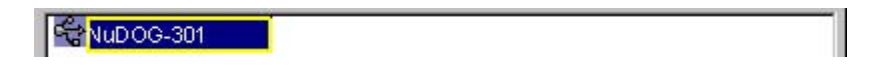

# 4.2 ハードウェア接続

この装置を使用する為に、被検査デバイスを下記のように接続してください。

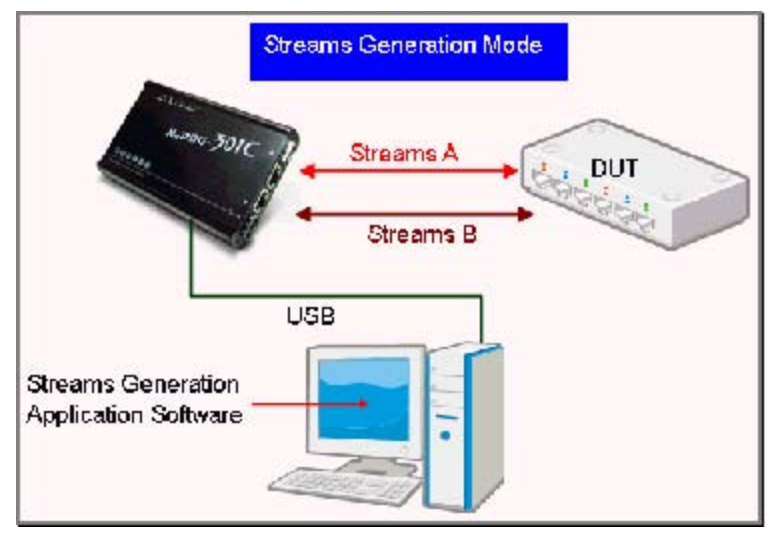

NuDOGシリーズはテストストリームを被検査デバイスに送信することができ、被検査デバイスからの受信を分析 できます。

# 4.3 DApps-SG の操作方法

#### 4.3.1被検査デバイス(DUT) ヘテストストリームを生成

テストストリームを生成するには、ユーザはテストストリームのパターンと内容を設定する必要があります。

SGA をクリックするとシステムが表示されます:

#### ポートA:マルチストリーム出力

| <b>小一下</b> 4    | A: Y//7    | アストリ     | )- <u>4</u> 0 | 1/)            |         |       |   |            |               |        |    |      |        |            |            |
|-----------------|------------|----------|---------------|----------------|---------|-------|---|------------|---------------|--------|----|------|--------|------------|------------|
| 保存              | ☞<br>読込 初  | 図<br>期設定 | ■〕<br>一覧      | Gap Calculator |         |       |   |            |               |        |    |      |        |            |            |
| <b>Tx</b> レート ( | Auto Gener | ated Tx  | Rate 🔻        |                |         |       |   |            |               |        |    |      |        |            |            |
| ストリーム転          | 送モード Co    | ntinuous | ; <b>•</b>    |                |         |       |   |            |               |        |    |      |        |            |            |
|                 | " Sele     | ct .     |               | Length         | Frame   | Rate  |   | CRCT       | x Frame/Gap C | ontrol | X- | TAG  | Append | Error      | Frame Data |
| Stream          | # Strea    | am f     | uias          | (w/o CRC)      | Payload | PPS   | • | IFG (Byte) | IBG (Byte)    | Frames | En | X-ID | CRC    | Generation | Config     |
| 1               | V          | Ba       | ase 1         | 60             | n/a     | 15476 |   | 2805       | 12            | 15476  |    | n/a  |        | No Error   | コレーノ行生     |

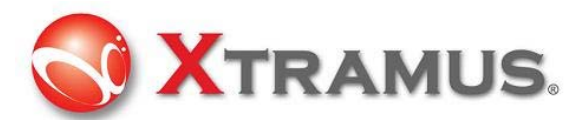

生成したいストリーム欄を選んでください。1~64個までストリームを生成できます。

| Stream # | Select<br>Stream | Alias  | Length<br>(w/o CRC) |  |  |
|----------|------------------|--------|---------------------|--|--|
| 1        |                  | Base 1 | 500                 |  |  |
| 2        |                  | Base 2 | 1400                |  |  |

Lengthのグリッドをダブルクリックしてください。

ランダムまたはShort-Longを選ぶか、直接長さを入力しLengthを変えることができます。

| Length<br>(w/o CRC)  |   |  |  |
|----------------------|---|--|--|
| 500                  | - |  |  |
| 500                  |   |  |  |
| Random<br>Short-Long |   |  |  |

単位を選びパケットのパラメータを入力してください。

PPS: パケット/秒 1秒間に発生するパケット数 Utilization: % Wirespeedのパーセンテージ Line Rate: Mbyte/秒 bps

| - | Packet per Second: | PPS  |
|---|--------------------|------|
|   | Utilization:       | %    |
|   | Line Rate:         | Mbps |

ユーザーのニーズがあればチェックすることでX-TAGを起動

| X-TAG |      |  |  |  |
|-------|------|--|--|--|
| En    | X-ID |  |  |  |
| V     | 1    |  |  |  |

フレーム編集をクリックするとストリームパケットのパターンを編集できます。

全てのフレーム編集を使用する方法については3.5のフレーム編集を参照してください。

| Straam # | Select Alias |        | Length    | Frame   | Rate  |  |
|----------|--------------|--------|-----------|---------|-------|--|
| Stream # | Stream       | Alids  | (w/o CRC) | Payload | PPS + |  |
| 1        |              | Base 1 | 500       | n/a     | 5     |  |
| 2        | <b>V</b>     | Base 2 | 1400      | n/a     | 5     |  |

Apply をクリックし適用します。

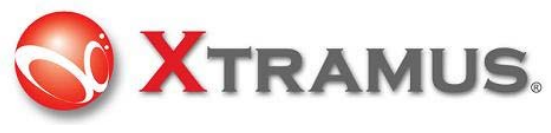

#### 4.3.1.1 テストストリームの出力開始

全ての設定を入力後 ツールバーのCounterをクリックしてください。

| **  |         |      |     | 2 2       |             | 2    |
|-----|---------|------|-----|-----------|-------------|------|
| 再接続 | Counter | TxSC | USC | SG A SG B | Cap,C A Cap | ,C B |

| Counter Window         |               |      |          |           |            |  |  |  |
|------------------------|---------------|------|----------|-----------|------------|--|--|--|
| Counter Panel          |               |      |          |           |            |  |  |  |
|                        | ポー            | ŀΑ   | ポートв     | 合計: 2ポート  | 操作         |  |  |  |
| Link Status            | Link          | Up   | Link Up  |           |            |  |  |  |
| Speed mode             | 10G 1         | Full | 10G Full |           | 全ホート       |  |  |  |
| Tx Packet              |               | 0    | (        | 0 0       | 転送 🔳 🖻 💷   |  |  |  |
| Tx Byte                |               | 0    | (        | 0 0       | キャプチャ 🔳 🗅  |  |  |  |
| Tx Packets Rate        |               | 1    | (        | ) N/A     |            |  |  |  |
| Tx Line Rate(Mbps)     |               | 0.00 | 0.00     | ) N/A     | ポートA       |  |  |  |
| Tx Utilization(%)      |               | 0.00 | 0.00     | ) N/A     |            |  |  |  |
| Rx Packet              | 0             |      | 1,713    | 3 1,713   |            |  |  |  |
| Rx Byte                |               | 0    | 109,696  | 5 109,696 | 47777 🔳 🖻  |  |  |  |
| Rx Packets Rate        |               | 0    | 1        | L N/A     | # kB       |  |  |  |
| Rx Line Rate(Mbps)     |               | 0.00 | 0.00     | ) N/A     |            |  |  |  |
| Rx Utilization(%)      | 0.00          |      | 0.00     | ) N/A     | 転送 📕 ⊵ 💷 📗 |  |  |  |
| + Collision            |               | -    | -        |           | キャプチャ 🔳 📐  |  |  |  |
| + Error & Loss Packet  |               | -    | -        | -         |            |  |  |  |
| Packet Size Statistics |               | -    |          |           |            |  |  |  |
| Layer2 Packet Counts   |               | -    | -        |           |            |  |  |  |
| INetwork Layer         | -             |      |          | -         |            |  |  |  |
| T SUFK                 |               | -    | -        |           |            |  |  |  |
| A-1AG Packet           |               | 0    | l        | U         |            |  |  |  |
| Ta End Time            | Ix Start Lime |      |          |           |            |  |  |  |
| First Ferrer Time      |               | -    | -        |           |            |  |  |  |
| Last Error Time        |               | -    |          |           |            |  |  |  |
| Last Error 1 me        |               | -    |          | -         |            |  |  |  |

より多くの詳細を操作するにはオペレーションボタンの各制御ボタンをクリックして

ください。

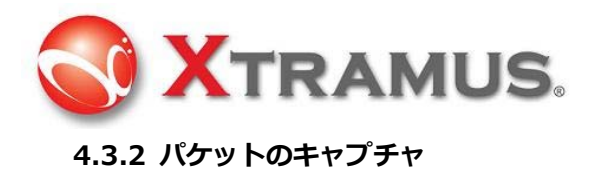

USBポート経由でPCへ入って来るパケット/フレームに、キャプチャ構成を必要とする場合

ツールバーの Cap, CA をクリックしてください。キャプチャ構成が表示されます。

| Protocol             | SDFR    | Result      |                         |       |
|----------------------|---------|-------------|-------------------------|-------|
| 全パケットキャプチャ           |         |             |                         |       |
| MAC                  | ネットワーク  | ,           |                         | プロトコル |
| Broadcast            | Ethern  | et-II 🔲 BPI | DU                      | TCP   |
| Multicast            | ARP     | No          | ne IPv4                 | UDP   |
| Unicast              | IPv4    | IPv         | 4 with extension header | FTP   |
| VLAN                 | IPv6    | IPv         | 4 checksum error        | RTP   |
| CRC error            | IPX     |             |                         | OSPF  |
| Over Size            | ICMP    |             |                         | RSVP  |
| Under 64 bytes       | IGMP    |             |                         |       |
| Pause packet         | SNAP    |             |                         |       |
| X-Tag                |         |             |                         |       |
| パケット長フィルタ(CR         | cඅත)    |             |                         |       |
| Eiter les eth (D. t. | Icupo ( | - 52        | *                       |       |

ユーザは、プロトコルのキャプチャ構成を設定することができます。

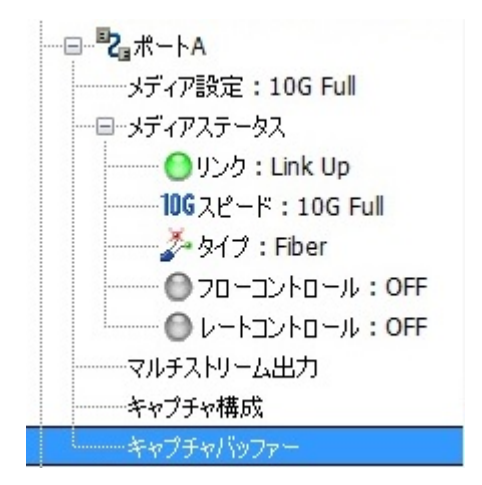

キャプチャバッファウインドウをクリック

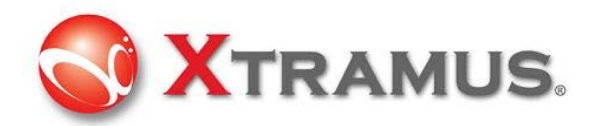

| a                                                                                                    |         |                  |                                                                                                    |                                                                                                    |                                                                       |
|----------------------------------------------------------------------------------------------------|---------|------------------|----------------------------------------------------------------------------------------------------|----------------------------------------------------------------------------------------------------|-----------------------------------------------------------------------|
| 111177 (23714                                                                                                    | но      |                  |                                                                                                    |                                                                                                    | Zent Box   Stat Cative   Top Cative                                   |
| -                                                                                                    | Summary | Lenth(add CRC)   | DA.                                                                                                    | SA.                                                                                                    | Frane Data                                                            |
| 1                                                                                                    | HIT     | 64               |                                                                                                    | 03 80 00 00 88 80                                                                                                    | #1 60 00 HE 28 00 45 00 00 14 60 00 00 08 40 FF 74 BC 0               |
| 2                                                                                                    | HIT     | 64               | FT FT FT FT FT IT                                                                                              | 03 00 00 00 10 00                                                                                                    | #1 60 00 #4 58 00 45 88 00 14 88 00 38 88 40 FF 75 KC 0               |
| 3                                                                                                    | HET     | 64               | FT ST IT IT IT IF                                                                                              | 03 88 00 08 88.00                                                                                                    | 81 EO 00 88 88 00 45 80 00 14 ED 00 00 08 40 PF 79 BC 0               |
| 4                                                                                                    | HIT     | 64               | FT FT FT FT FT IT                                                                                              | 03 88 00 68 88 80                                                                                                    | 81 60 00 38 86 00 45 80 00 14 88 60 08 88 40 FF 79 EC 0               |
| 3                                                                                                    | HET     | 64               | 77 17 17 17 17 17                                                                                              | 03 88 00 88 88 00                                                                                                    | 81 60 00 88 88 00 45 80 00 14 80 60 08 88 40 FP 79 RC 0               |
|                                                                                                    | HIT     | 64               | 77 77 77 77 77 77 77                                                                                           | 03 80 00 88 50                                                                                                    | #1 60 00 HE ES 00 45 ED 00 14 ED 00 00 08 40 FF 78 EC 0               |
| 1                                                                                                    | HET     | 64               | FT IT IT IT IT IT                                                                                              | 03 80 00 08 80 00                                                                                                    | 85 60:00 HE 00:00 45 00:00 14 ED 00:00 08 80 PF 79 EC 00              |
|                                                                                                    | HET     | 64               | FT FT FT FT FT FT                                                                                              | 03 00 00 00 10.00                                                                                                    | 81 60 00 88 86 00 45 80 00 14 80 00 98 86 40 FF 79 EC O               |
|                                                                                                    | HET     | 64               | តតាតត្តា                                                                                                    | 03 88 00 08 88 80                                                                                                    | 81 60 00 34 56 00 45 50 00 14 65 50 96 58 40 FF 75 8C 0               |
| 30                                                                                                    | HET     | 64               | FT TT TT FT TT IF                                                                                              | 93 88 00 08 88 80                                                                                                    | \$1 60.00 BE 86 00 45 80 00 14 80 00 00 08 40 FF 75 EC 0              |
| 18                                                                                                    | HET     | 64               | <b>11 11 11 11 11 11 11</b>                                                                                    | 01 01 00 00 00 00 00                                                                                                    | E1 CO 00 31 16 00 41 00 CO 14 E0 CO 30 08 40 FF 75 EC 0               |
| •                                                                                                    | 1       |                  |                                                                                                    |                                                                                                    |                                                                       |
| Summary                                                                                                    |         | - Den Kare       |                                                                                                    | Value                                                                                                    |                                                                       |
| CRC Deer<br>Algewent Erer<br>Debbie Froy<br>P. Oachum Deer<br>P. Chachum Deer<br>P. Sagment<br>P. Sagment<br>P. Sagment<br>P. Sagment<br>Deb<br>Top |         | B Street         | 3<br>Inter-<br>MAX<br>Isai Jucal Area Network<br>Isaitz<br>P<br>It IP, Internet Protocol<br>Comerx             | Photostarup anam<br>Code colocidade<br>Cade 30<br>Cade 30<br>Cade | Deliceded 37 FF 77 FF 77 FF 76 00 00 00 00 00 00 00 00 00 00 00 00 00 |
| <b>P</b>                                                                                                    |         | * 4 ministration | the second second second second second second second second second second second second second second second s |                                                                                                    |                                                                       |

キャプチャ結果はキャプチャバッファウインドウに表示されます。

#### 4.3.3 キャプチャパケットその他のカウンター表示

コントロールパネルツールバー上からSDFRタブをクリックしキャプチャカウ

ンターを見ることができます。

| →+  |          |      |     | 881       | 82            | 8       |
|-----|----------|------|-----|-----------|---------------|---------|
| -   | <u> </u> |      |     | 20 20     | 16 <b>1</b> 1 | 64      |
| 再接続 | Counter  | TxSC | USC | SG A SG B | Cap,C A       | Cap,C B |

± SDFR(Self Discover Filtering Rules) タブの+をクリックし展開します。

#### +をクリックするとSDFRを展開し詳細カウンターが確認できます。

他のイベントのカウンターを見ることができます。

| SDFR(Self Discover Filtering Rules) | -     | -     | ÷     |
|-------------------------------------|-------|-------|-------|
| - SDFR DA                           | 3,900 | 1,950 | 5,850 |
| - SDFR SA                           | 0     | 0     | 0     |
| - SDFR VID                          | 1,950 | 3,900 | 5,850 |
| - SDFR Q-in-Q                       | 0     | 0     | 0     |
| - SDFR MPLS                         | 0     | 0     | 0     |
| - SDFR Source IP Addr.              | 0     | 0     | 0     |
| - SDFR Destination IP Addr.         | 0     | 0     | 0     |
| - SDFR Destination Port             | 0     | 0     | 0     |
| L- SDFR Source Port                 | 0     | 0     | 0     |